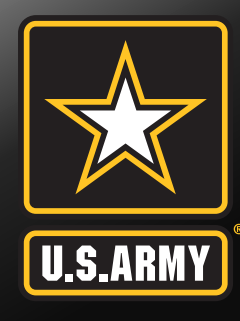

# Fort Campbell Army Military Pay Office SmartVoucher In Processing Brief

Fort Campbell Army Military Pay Office (AMPO)

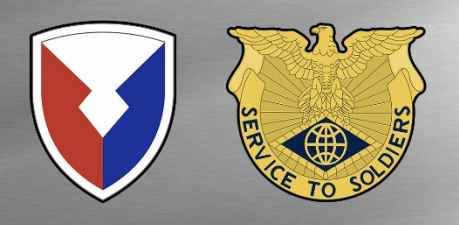

# U.S.ARMY

# **Key Supporting Documents Required**

### Documents required for In-Processing

- PCS Orders to include Amendments
- DD Form 1610 and Amendments, (if TDY en route)
- DD Form 1351-2 Travel Voucher (will be created within the SmartVoucher System, directions are later in the brief)
- DA Form 31 Leave Request Form
- Receipts for any reimbursable expense \$75.00 and over
  - Lodging/Hotels receipts regardless of cost
  - Airfare receipt to include Itinerary
  - Excess Baggage (must be authorized in orders)
- All receipts to include the above must show a "Zero (0) Balance" indicating payment has been made in full
  - If you were not issued a receipt with a zero balance, you may complete the applicable Statement In Lieu of Actual Receipts located in the Forms section of the link below
  - o https://home.army.mil/campbell/index.php/finance
- TLA Authorization Memorandum from losing Housing Office (if not already paid)
- Promotion order if PCS orders and/or amendments do not have the correct rank at the time travel took place
- DA Form 5960 Authorization to Start, Stop, or Change BAH (located in the Form section of the link below)
  - o <u>https://home.army.mil/campbell/index.php/finance</u>
  - $\circ\;$  Applicable for those who were married enroute or divorced within the last year
  - Must submit marriage certificate and or divorce decree/parenting plan

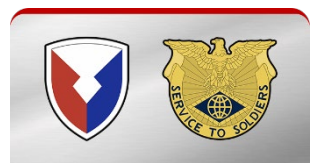

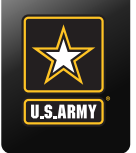

### **Entitlements**

- Entitlements that will stop upon your departure from your last duty station:
  - Family Separation Allowance Day of Departure
  - Assignment Incentive Pay Day of Departure
  - Demolition Pay Day prior to Departure
  - Hardship Duty Pay Day of Departure
  - Hostile Fire Pay Day of Departure
  - Parachute Pay Day prior to Departure
  - Cost of Living Allowance Day prior to Departure
    - DA Form 4187 required for authorization for COLA, if applicable, based upon unit location
  - Special Duty Assignment Pay Termination orders required
  - Save Pay Day of Departure
  - Foreign Language Proficiency Bonus (FLPB)
    - If you are receiving Foreign Language Proficiency Bonus (FLPB) and are to continue receiving it, you must provide us with the DA form 4187 (Written Service Agreement). The DA Form 4187 must be signed by the Company Commander as well as the Orders Issuing Authority

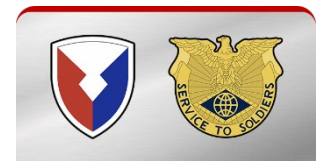

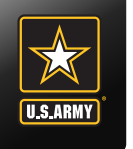

# **DA Form 31 – Request for Leave**

- DA Form 31
  - Leave form must have a sign in and sign out date (Blocks 14a-f & 16a-f must be complete)
  - It must cover the entire period from the time the Soldier left the old duty station; to the time he/she reported to the new duty station
  - If Soldier was TDY enroute, the leave form must cover the period the Soldier was TDY as well
  - If Soldier requested Permissive TDY (PTDY), the DA Form 31 must:
    - Be signed by a Lieutenant Colonel (LTC) or higher or must have an Assumption of Command Order if below a LTC
    - PTDY dates must be annotated in the remarks section of the DA Form 31
  - If Soldier requested Hometown Recruiter Assistance Program (HRAP) the DA Form 31 must:
    - Be signed by a Lieutenant Colonel (LTC) or higher or must have an Assumption of Command Order if below a LTC
    - $\circ~$  Have the recruiters phone number listed in the remarks section of the DA Form 31  $\,$
    - Have the dates the Soldier signed in/out of the recruiting station. Must be in the remarks section of the DA Form 31

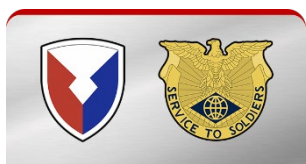

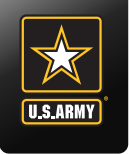

### **Advance Pay**

- To provide funds to a member to meet extraordinary expenses incident to a government-ordered relocation. It is intended to assist with the out-of-pocket expenses, not typical of day-to-day military living, that precede or exceed reimbursements incurred in a member's change of duty locations
- A member may be paid an advance of basic pay not to exceed 3 months less deductions
  - Married Soldiers if this is your first Advance Pay then you do not have to itemize your expenses. Annotate PCS
  - Soldiers in the pay grade of E3 and below, and all Soldiers requesting a 2<sup>nd</sup> or 3<sup>rd</sup> advance pay, must obtain their Commander's signature and must itemize their expenses
  - Soldiers that did not request an Advance Pay prior to PCS have 180 days after arrival to new duty station to request an Advance Pay. Soldiers requesting an advance pay 61-180 days after their arrival will need to itemize their request and also have their Commanders signature
- DD Form 2560 Advance Pay Certification/Authorization located in the Forms section of the link below
  - <u>https://home.army.mil/campbell/index.php/finance</u>
  - Submit DD Form 2560, PCS Orders, and your DA Form 31 to your S1

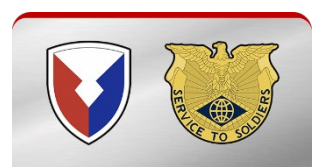

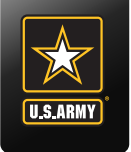

### • Basic Allowance for Subsistence (BAS)

- All Soldiers are entitled to BAS
- Unaccompanied Soldiers E5 and below that are residing in the barracks will have meal collections deducted from their LES. See example below

|   | ENTITLEMENTS | 5       | DEDUCTIONS        |        |  |  |  |
|---|--------------|---------|-------------------|--------|--|--|--|
|   | TYPE         | AMOUNT  | TYPE              | AMOUNT |  |  |  |
| А | BASE PAY     | 2378.40 | FEDERAL TAXES     | 216.94 |  |  |  |
| B | BAS          | 372.71  | FICA-SOC SECURITY | 147.46 |  |  |  |
| С | BAH          | 8.10    | FICA-MEDICARE     | 34.49  |  |  |  |
| D |              |         | STATE TAXES       | 78.49  |  |  |  |
| Е |              |         | SGLI              | 25.00  |  |  |  |
| F |              |         | AFRH              | 0.50   |  |  |  |
| G |              | $\leq$  | MEAL DEDUCTION    | 307.40 |  |  |  |
| н |              |         | MID-MONTH PAY     | 949.22 |  |  |  |

- IAW the Army BAS Policy Army BAS Policy and AR 637-1 Commanders in the grade of 05 or above may approve an exception to ESM for Soldiers in the grades of E1 through E5, when a Soldier's assigned duties cause him or her to miss more than 20 percent of his or her meals the government furnishes on a monthly basis. Soldiers must apply and be approved for at least 20 missed meals for three consecutive months before approving a Soldier's request to mess separately
- Submit a DD Form 1475 (can be located in the Form Section of the link below) for 3 consecutive months then the O5 can submit a DA Form 4187 requesting to stop meal deductions on the fourth month
- https://home.army.mil/campbell/index.php/finance

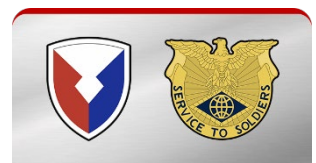

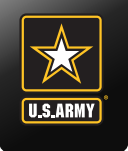

- Soldiers are entitled to Basic Allowance for Housing (BAH) at the last duty stations rate through the day prior to arrival to the New Duty Station
- Soldiers may be overpaid allowances at the old rate due to system cutoff dates. If this happens, a debt will be on the Soldiers Leave and Earning Statement (LES)
- The debt may be collected immediately. Please watch your LES for changes. If you have an ADV DEBT on the entitlement side of the LES then the collection has NOT been made so expect it to be collected within the next 2 months
- If you are returning from overseas and were receiving COLA/OHA, these entitlements stop upon departure and BAH Type II will be effective from the day of SIGN OUT of the OLD DUTY STATION until you SIGN IN to the NEW DUTY STATION. This is a flat rate according to rank
- Soldier married to Soldier without dependent children who are located at separate duty stations are considered single Soldiers for Housing purposes and will be assigned a barracks room per AR 420-1. If the spouse's arrival date is within 120 days, the Housing office may authorize the Solider to reside off base

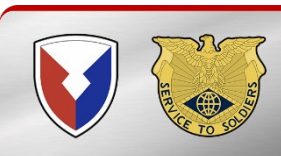

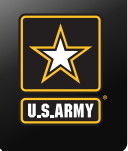

# **Temporary Lodging Allowance (TLA)**

- TLA can be authorized upon departing from an OCONUS PDS
- Required Documents for submitting reimbursement
  - TLA authorization from housing (Housing Authority Approval Form/Letter)
  - Statement of non-availability from housing (If applicable)
  - Lodging Receipt(s) with Zero Balance (If applicable)
  - PCS Orders and Amendments (Orders must include dependents)
  - 1 Copy of your DA Form 31
- TLA reimbursement will be paid on your LES, this is not a part of the Travel Settlement
- Submit claims to the link below or Room 217 at the Soldier Support Center (2702 Michigan Ave)

usarmy.campbell.fin-mgt-cmd.mbx.AMPO-Travel-Section@army.mil

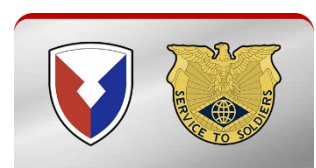

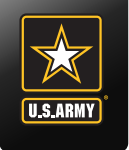

# **Temporary Lodging Expense**

### • TLE: Temporary Lodging Expense (TLE)

- TLE is an allowance intended to partially pay members for lodging/meal expenses incurred by a member/dependent(s) while occupying temporary lodging in the Continental United States (CONUS) in association with a Permanent Change of Station (PCS) move
- Single Soldiers in the grade of E5 and below are not authorized TLE

### • TLE Eligibility:

- Reimbursement is limited to 10 days (before 1 Oct 22) 14 days (after 1 Oct 22) of TLE on a CONUS to CONUS move
- Reimbursement is limited to 5 days (before 1 Oct 22) 7 days (after 1 Oct 22) of TLE on a CONUS to OCONUS move
- No exceptions for TLE extensions currently at Fort Campbell
- In order to file this claim today you must be finished with your TLE and have a zero-balance receipt
- If you are not ready to file your claim today, you may submit your TLE request via SmartVoucher only after your original PCS Travel claim has been is paid

#### Documents required:

- 1 copy of orders PCS and all amendments
- 1 copy of leave form Blocks 14a and 16a completed
- 1 copy of itemized hotel receipts indicating a zero-balance

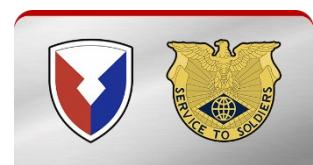

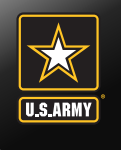

# **PCS Travel Entitlements**

#### Mileage and Transportation Allowance

- Covers the cost of gas for Soldiers and their dependents for mileage reimbursement
- Reimbursement as of 1 July 2022:
  - o One vehicle \$0.22
  - Two vehicles \$0.44
- POV reimbursement for the use of more than two POCs, within the same household for PCS travel, may be authorized/approved if determined to be appropriate, through the Secretarial Process (it must be stated on the orders)

#### Per Diem rate when driving POV:

- To assist with payment of lodging and meals for Soldiers and dependents while enroute to new PDS
- Per diem rate when driving POV as of 1 October 2021:
  - Soldier \$157.00 per day
  - Dependents 12 and over \$117.75 per day
  - Dependents under 12 \$78.50 per day

#### • Per Diem rate when flying:

- \$41.25 for one day of travel when flying
- \$30.94 for one day of travel for dependents over the age of 12
- \$20.63 for one day of travel for dependents under the age of 12

| Official Trave | el Time - Driving Miles Per Day |
|----------------|---------------------------------|
| Miles          | Authorized Travel Days          |
| 1-400          | 1 Day                           |
| 401-750        | 2 Days                          |
| 751-1100       | 3 Days                          |
| 1101-1450      | 4 Days                          |
| 1451-1800      | 5 Days                          |
| 1801-2150      | 6 Days                          |
| 2151-2500      | 7 Days                          |
| 2501-2850      | 8 Days                          |
| 2851-3200      | 9 Days                          |
| 3201-3550      | 10 Days                         |

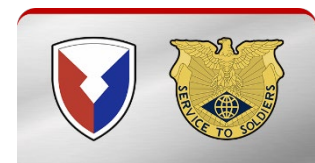

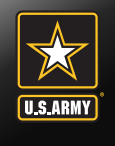

# **Dislocation Allowance (DLA)**

- To partially reimburse a member, with or without dependents, for the expenses incurred in relocating the member's household on a PCS
- All Soldiers, regardless of rank when accompanied with dependents may receive DLA at the "with dependent" rate as long as their orders state "dependents yes"
- Single E6 and above (depending location) may receive DLA at the "without dependent" rate

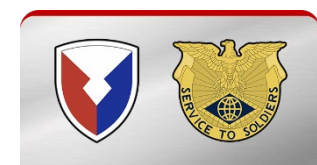

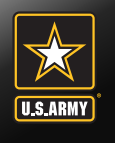

# **Dislocation Allowance (DLA) Rates**

|       | PRIMARY DLA RATES         |                     |
|-------|---------------------------|---------------------|
|       | Effective January 1, 2023 |                     |
| Grade | Without-Dependent Rate    | With-Dependent Rate |
| O-10  | \$4,545.85                | \$5,595.91          |
| O-9   | \$4,545.85                | \$5,595.91          |
| O-8   | \$4,545.85                | \$5,595.91          |
| O-7   | \$4,545.85                | \$5,595.91          |
| O-6   | \$4,170.45                | \$5,038.60          |
| O-5   | \$4,016.69                | \$4,856.70          |
| O-4   | \$3,722.33                | \$4,281.27          |
| O-3   | \$2,983.15                | \$3,542.04          |
| 0-2   | \$2,366.38                | \$3,024.48          |
| O-1   | \$1,992.63                | \$2,703.70          |
| O-3E  | \$3,221.26                | \$3,806.63          |
| O-2E  | \$2,738.43                | \$3,434.60          |
| O-1E  | \$2,354.79                | \$3,173.31          |
| W-5   | \$3,781.83                | \$4,132.43          |
| W-4   | \$3,358.52                | \$3,788.50          |
| W-3   | \$2,822.75                | \$3,470.97          |
| W-2   | \$2,506.93                | \$3,193.16          |
| W-1   | \$2,098.43                | \$2,761.61          |
| E-9   | \$2,758.30                | \$3,636.36          |
| E-8   | \$2,531.71                | \$3,351.93          |
| E-7   | \$2,162.97                | \$3,112.14          |
| E-6   | \$2,093.94                | \$3,109.26          |
| E-5   | \$2,093.94                | \$3,109.26          |
| E-4   | \$2,093.94                | \$3,109.26          |
| E-3   | \$2,064.19                | \$3,109.26          |
| E-2   | \$1,774.81                | \$3,109.26          |
| E-1   | \$1,639.26                | \$3,109.26          |

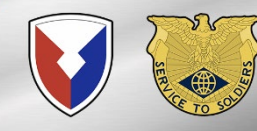

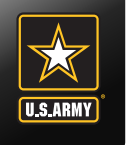

### • Selective Enlistment Bonus (SEB)

- DD Form 4 or the old 4-1, 4-2, 4-3 (enlistment/reenlistment contract)
- DA Form 3286-66 (Annex B)
- Graduation Certificate from AIT with MOS or MOS orders with effective date
- College Transcript (if applicable)
- Airborne and/or Ranger Training Certificate (if applicable)
- These documents can be found in your AKO Personnel files (iPERMS), or from your recruiter
- Submit all documentation to your S1. Once submitted and processed, the bonus will be credited to your LES within 30 days and sent as a separate deposit to your financial institution
- If the amount of the bonus exceeds \$10,000.00 the remaining balance will be paid in annual installments on the enlistment anniversary date

### Selective Reenlistment Bonus (SRB)

 All Reenlistment bonuses are processed through your Career Counselor and or the Retention office

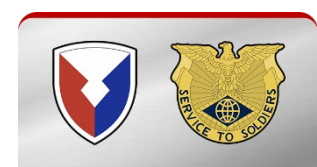

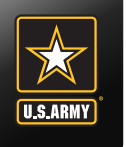

# Did You Know?

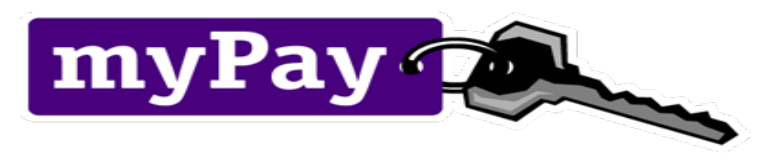

- Allows customer electronic access to:
  - Allotments Start, Stop, Change
  - LES View/Print
  - Pay option Change bank account
  - DFAS Vouchers Paid Within Last 12 Months
  - W-2 view and print
  - TSP (Election and address changes)

### https://mypay.dfas.mil/

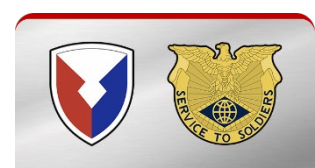

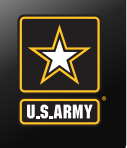

### • Effective 12 December 2017

- Reimbursement is eligible when a Soldier is reassigned, either as a permanent change of station or permanent change of assignment, from a duty station in one state to a duty station in another state; and, the movement of the soldier's dependents is authorized at the expense of the United States as part of the reassignment
- Soldiers may now be reimbursed up to the maximum of \$1000.00 in connection with each reassignment
- Please refer to Military Pay E-Message 22-012 for additional guidance and procedures for submitting request
- This reimbursement is taxable income and is taxed at the same rate as a one-time payment which is 22%
- W2 will be generated via myPay under Travel/Miscellaneous Tax Statement (W-2) in addition to Tax Statement (W-2)

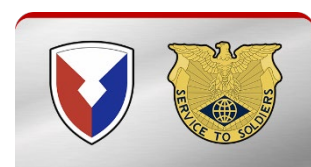

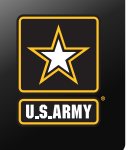

### • Government Travel Charge Card (GTCC)

- If you used the Government Travel Card during your PCS move, you will need to indicate "Split Disbursement" on the DD Form 1351-2 along with a dollar amount owed to have the balance paid directly to CitiBank
- Contact your Organizational Defense Travel Administrator (ODTA) Immediately upon arrival to your unit to ensure your account is placed in a "Mission Critical Status" to avoid account becoming delinquent while waiting for reimbursement
- If you purchased your airline ticket with your GTCC, ensure you claim reimbursement for this on your SmartVoucher

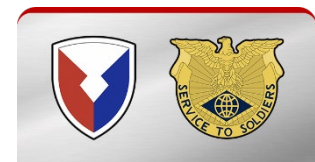

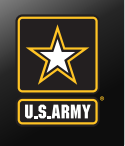

**Smart Voucher Instructions** 

# Instructions for Completing SmartVoucher

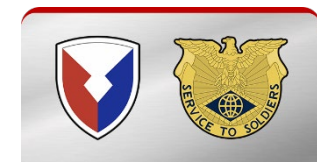

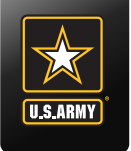

# **Smart Voucher Information**

- SmartVoucher is a self-contained system that allows travelers to complete travel voucher submissions and routes them to the finance office for review and subsequent routing to DFAS-Rome for final computation, audit and payment. Payments are made to the government travel card (if chosen by the traveler) and to the traveler
- Once the Finance office reviews the voucher and everything is correct, your documents will be downloaded to process all required changes to your military pay account, to include BAH; no further action is required unless there are any additional documents that were not included

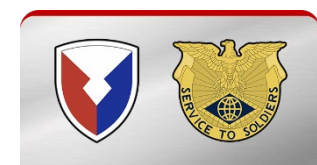

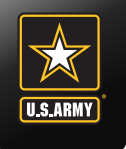

# **Smart Voucher Instructions**

- Information Required:
  - New unit of assignment (as reflected on your PCS order)
  - Date of marriage
  - Date(s) of birth of child(ren)
  - E-mail address (add <u>https://smartvoucher.dfas.mil/</u> to your address book and review your spam folder for notifications
- A separate voucher (Dependent Voucher) is required to be completed for dependents period of travel if the dependents traveled from a different date/location than the Soldier
- A separate voucher (Supplemental Voucher) is required for POV drop-off and/or pick-up if the trip was done separately from the actual PCS travel (example, soldier reported to Fort Campbell 1 DEC and POV pick-up took place 15 DEC

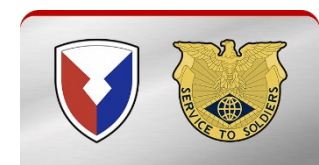

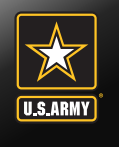

### **Consent Banner**

Go to <u>https://smartvoucher.dfas.mil/</u>

|            | CONTROLLED UNCLASSIFIED INFORMATION (CUI)                                                                                                    |
|------------|----------------------------------------------------------------------------------------------------|
| SmartVouch | ner de la companya de la companya de la companya de la companya de la companya de la companya de la companya de                                                                                                    |
|            |                                                                                                    |
|            | Consent Notice                                                                                                    |
|            | You are accessing a U.S. Government (USG) Information System<br>(IS) that is provided for USG-authorized use only. By using this IS<br>(which includes any device attached to this IS), you consent to the<br>following conditions:                                                                                                    |
|            | <ul> <li>The USG routinely intercepts and monitors communications<br/>on this IS for purposes including, but not limited to,<br/>penetration testing, COMSEC monitoring, network operations<br/>and defense, personnel misconduct, law enforcement, and<br/>counterintelligence investigations.</li> <li>At any time, the USG may inspect and seize data stored on<br/>this IS.</li> <li>Communications using, or data stored on, this IS are not<br/>private, are subject to routine monitoring, interception, and<br/>search, and may be disclosed or used for any USG-authorized<br/>purpose.</li> <li>This IS includes security measures (e.g., authentication and<br/>access controls) to protect USG interests – not for your<br/>personal benefit or privacy.</li> <li>Notwithstanding the above, using this IS does not constitute</li> </ul> |
|            | consent to personnel misconduct, law enforcement, or<br>counterintelligence investigative searching or monitoring of the<br>personal representation or services by attorneys,<br>psychotherapists, or clergy, and their assistants. Such<br>communications and work product are private and confidential.<br>See User Agreement for details.                                                                                                    |
|            |                                                                                                    |
|            | Section 508 Compliance Statement                                                                                                    |
|            | DFAS is committed to making its information and communication<br>technology accessible to individuals with disabilities in<br>accordance with Section 508 of the Rehabilitation Act of 1973, as<br>amended in 1998 (Section 794d of Title 29, United States Code).                                                                                                    |
|            |                                                                                                    |

For persons with disabilities experiencing difficulties accessing content on a particular DFAS website, please send an email to the DFAS Section 508 Coordinator. In your email, indicate the nature of your issue and provide your contact information.

For more information about Section 508, please visit the DoD CIO Section 508 Website.

# Click on the I consent Banner

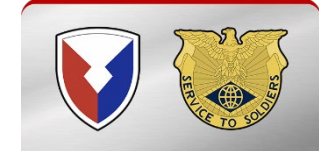

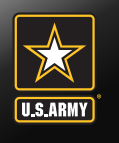

### Privacy Act Statement

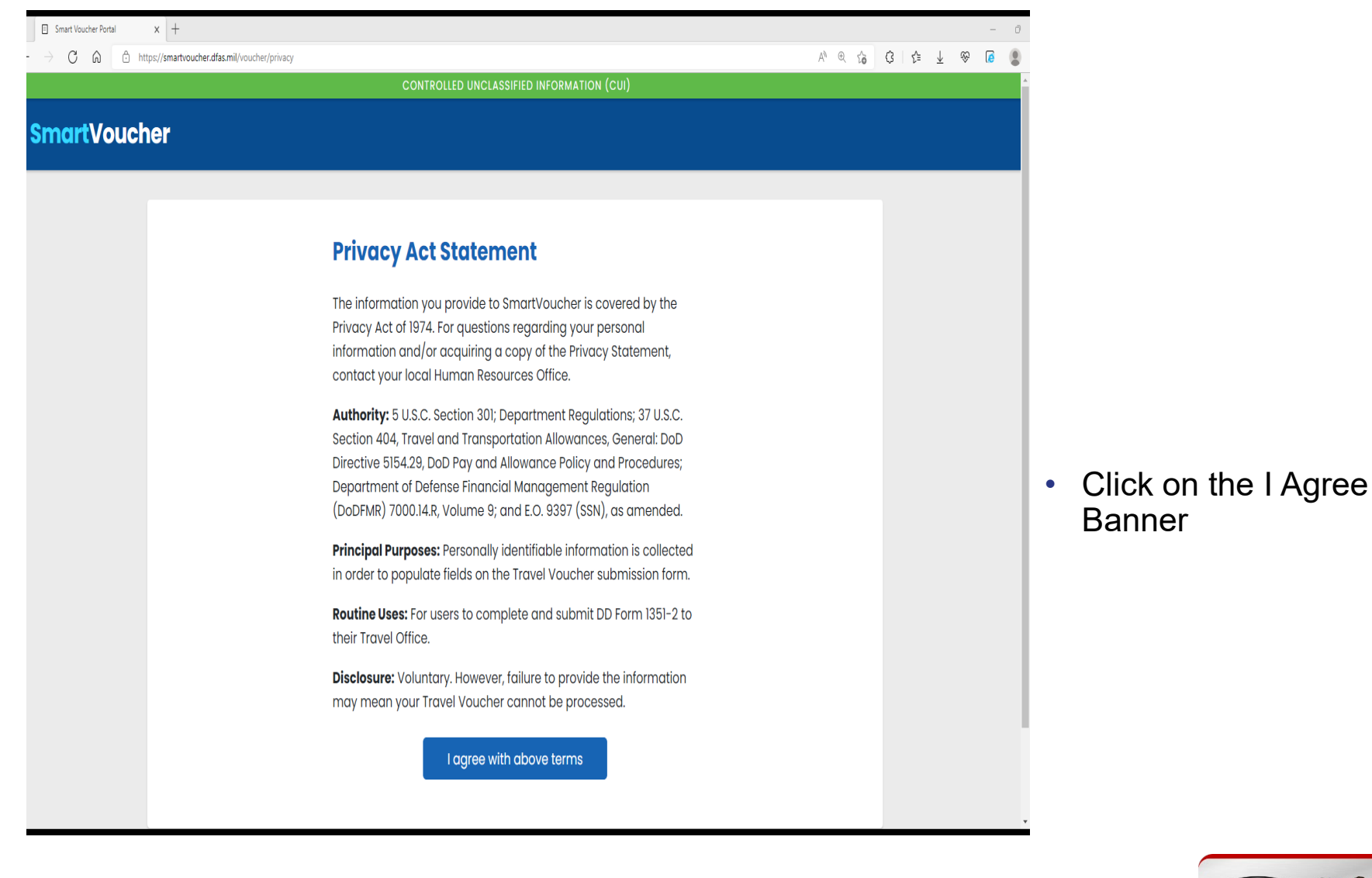

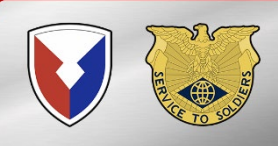

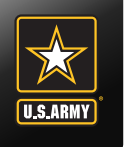

# **Smart Voucher Instructions**

| Smart Voucher Portal x +                                             |                                              |         | -   | 0 X      |
|----------------------------------------------------------------------|----------------------------------------------|---------|-----|----------|
| ← → C D D https://smartvoucher.dfas.mil/voucher/login                | A <sup>®</sup> Q. 1/2                        | 3   ☆ ⊥ | ® 🚺 |          |
| CONTROLLED UN                                                        | iclassified information (cui)                |         |     | <b>+</b> |
| SmartVoucher                                                         |                                              |         |     |          |
|                                                                      |                                              |         |     |          |
|                                                                      |                                              |         |     |          |
| Welcome to Travel P                                                  | Pay Service's SmartVoucher                   |         |     |          |
|                                                                      |                                              |         |     |          |
|                                                                      |                                              |         |     |          |
| Login with myPay Credentials                                         | Login with DoD CAC                           |         |     |          |
|                                                                      |                                              |         |     |          |
| Login ID                                                             | Use only your own CAC. Select your Non-email |         |     |          |
|                                                                      |                                              |         |     |          |
| Same as myPay. <b>Not</b> your SSN. Case sensitive.                  | Login with CAC                               |         |     |          |
| Password                                                             |                                              |         |     |          |
|                                                                      |                                              |         |     |          |
| Same as myPay. <b>Not</b> your Interactive Voice Response System PIN | 1                                            |         |     |          |
|                                                                      |                                              |         |     |          |
| Login                                                                |                                              |         |     |          |
| Forgot your Login ID or Password                                     |                                              |         |     |          |
|                                                                      |                                              |         |     |          |
|                                                                      |                                              |         |     | ÷        |
| PCS Travel Help Cor                                                  | mments/Questions Accessibility/508           |         |     | ,<br>\$  |

• Log in with your CAC

Make sure it is
 NOT your email certificate

### OR

 Log in with your myPay Username and Password

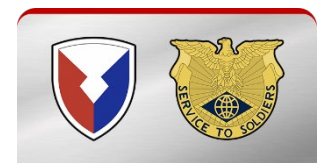

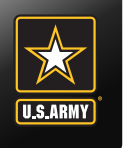

# **Smart Voucher Instructions**

| Smart Voucher Portal x +                                                             |        |              |        |     |   | -     | ð > |
|--------------------------------------------------------------------------------------|--------|--------------|--------|-----|---|-------|-----|
| $\leftrightarrow$ $\rightarrow$ $C$ $\otimes$ https://smartvoucher.dfas.mil/voucher/ | A      | 0 🕇          | \$     | ţ.  | ¥ | ⊗ [∂  | •   |
| CONTROLLED UNCLASSIFIED INFORMATION (CUI)                                            |        |              |        |     |   |       | ^ + |
| SmartVoucher                                                                         |        |              |        |     |   | ogout |     |
| My Dashboard 😧                                                                       | Crea   | ate <b>-</b> |        |     |   |       |     |
|                                                                                      | New V  | oucher/      |        |     |   |       |     |
|                                                                                      | Supple | emental      | Vouch  | ər  |   |       |     |
|                                                                                      | Depen  | ndent Voi    | ucher  |     |   |       |     |
|                                                                                      | Travel | Advance      | e Requ | əst |   |       |     |
|                                                                                      |        |              |        |     |   |       |     |
| Smart Voucher Portal x +     ← → C G ☆ thtps://smartvoucher.dfas.mil/voucher/        |        |              |        |     |   | AN    | Đ 🛨 |
| No TDY travel Vouchers have been entered through SmartVoucher  PCS Vouchers 3        |        |              |        |     |   |       |     |
| Travel Order Start Date End Date Supplemental? Dependents Status                     |        |              |        |     |   |       |     |

- Click on "Create New Voucher"
- If your dependents traveled on a different date or location than yourself, you would have to create a separate Dependent Voucher for their trip
- A supplemental voucher is only completed if you have already been paid for a portion of your travel and you need to submit an additional expense, e.g. TLE

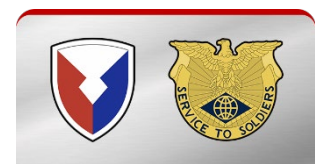

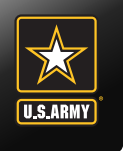

### **User Type**

| $\begin{tabular}{ c c c c }\hline \hline & & & & \\ \hline & & & \\ \hline \hline & & & \\ \hline & & & \\ \hline & & & \\ \hline \hline & & & \\ \hline \hline & & & \\ \hline \hline & & & \\ \hline \hline \\ \hline & & & \\ \hline \hline \\ \hline & & & \\ \hline \hline \\ \hline \hline \\ \hline & & & \\ \hline \hline \\ \hline \hline \\ \hline \hline \\ \hline \hline \\ \hline \hline \\ \hline \hline \hline \\ \hline \hline \\ \hline \hline \hline \\ \hline \hline \hline \\ \hline \hline \hline \hline \hline \hline \\ \hline \hline \hline \hline \hline \hline \hline \hline \\ \hline \hline \hline \hline \hline \hline \hline \hline \hline \hline \hline \hline \hline \hline \hline \hline \hline \hline \hline \hline$ | as.mil/voucher/dashboard/vouchers/new/user-type                                                                                                    |                                |
|----------------------------------------------------------------------------------------------------|----------------------------------------------------------------------------------------------------|--------------------------------|
|                                                                                                    | CONTROLLED UNCLASSIFIED INFORMATION (CU                                                                                                    | 1)                             |
| <b>SmartVoucher</b>                                                                                                    |                                                                                                    |                                |
| My Vouchers                                                                                                    |                                                                                                    |                                |
|                                                                                                    |                                                                                                    |                                |
|                                                                                                    | User Type                                                                                                    | Step 1 of 12 -                 |
|                                                                                                    |                                                                                                    |                                |
|                                                                                                    | What is your category of travel?                                                                                                    | 0                              |
|                                                                                                    | PCS ~                                                                                                    |                                |
|                                                                                                    | If you are retiring or separating and this is the final PCS vou<br>submitting, select "DoD Civilian" for type of user and then th<br>agency from which you are retiring or separating. | icher you are<br>he service or |
|                                                                                                    | What type of user are you?                                                                                                    |                                |
|                                                                                                    | Active Duty ~                                                                                                    |                                |
|                                                                                                    | What DMPO are you submitting from?                                                                                                    |                                |
|                                                                                                    | Fort Campbell, KY 🗸                                                                                                    |                                |
|                                                                                                    |                                                                                                    |                                |
|                                                                                                    | Return to My Vouchers Continue                                                                                                    |                                |

- Category of travel will be "PCS"
- Type of user is "Active Duty"
- Select "Fort Campbell, KY" as your DMPO or you will not be able to submit your SmartVoucher at the end
- Select Continue

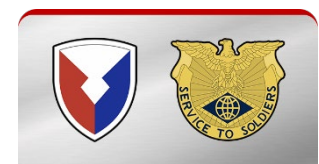

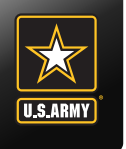

## **Initial Information**

| Image: Smart Voucher Portal     X                                                                                                    |               | — ć    | ) Х    |
|----------------------------------------------------------------------------------------------------|---------------|--------|--------|
| $\leftrightarrow$ $\rightarrow$ C $\approx$ https://smattvoucher.dfas.mil/voucher/dashboard/vouchers/new/initial-info                            | A @ 🏠 G   🗲 🛓 | ଚ୍ଚ 🚺  | )      |
| CONTROLLED UNCLASSIFIED INFORMATION (CUI)                                                                                                    |               |        | ^ +    |
| SmartVoucher                                                                                                    |               | Logout |        |
| My Vouchers                                                                                                    |               |        |        |
| Initial Information Step 2 of 11 -                                                                                                    |               |        |        |
| Travel Order Number         1256687         Enter your original PCS order number         What is the issue date on the order?         07/21/2022 |               |        |        |
| You will be paid by Direct Deposit  Allow 24 to 48 hours for the change to register throughout the system                                        |               |        | ÷<br>چ |

- Travel Order # is found in the top left corner of the original order
- Issue date of orders is found in the top right corner of the original order

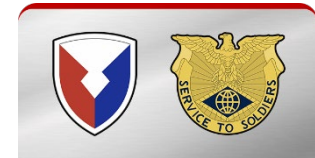

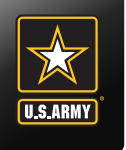

### **Initial Information**

| Smart Voucher Portal x +                                                      |                                                                                                    | - 0 ×               |                                                                                                    |
|-------------------------------------------------------------------------------|----------------------------------------------------------------------------------------------------|---------------------|----------------------------------------------------------------------------------------------------|
| $\leftrightarrow$ $\rightarrow$ C $$ $$ https://smartvoucher.dfas.mil/voucher | /dashboard/vouchers/new/initial-info                                                                                                    | A @ G C L 🖉 😵 🕼 🔮 … |                                                                                                    |
|                                                                               | Did you ship your household goods?<br>Yes v                                                                                                    | +                   | <ul> <li>Select Yes: for<br/>DLA if you are a<br/>Single E6 and<br/>above</li> </ul>                   |
|                                                                               | Are you claiming a Dislocation Allowance (DLA)?          No           Select "No" if this is your first move without dependents, if you are residing in the barracks, or if this is a retirement/separation         See Chapter 5, Section 050104 of the JTR for more details about Dislocation Allowance (DLA) entitlement. |                     | <ul> <li>Select Yes: if<br/>your dependents<br/>have moved to<br/>your current<br/>location</li> </ul> |
|                                                                               | Are you claiming a Temporary Lodging Expense (TLE)?                                                                                                    |                     | <ul> <li>Select No: if you will be residing in the barracks</li> </ul>                                 |
|                                                                               | <ul> <li>You will need the following documents to complete the TLE portion of your claim.</li> <li>PCS Travel Orders and all amendments</li> <li>Zero balance lodging receipts</li> <li>Statement of Non-Availability for CONUS locations other than on or near Army installations</li> </ul> More TLE information           | -<br>-<br>-         | <ul> <li>Refer to Slide 9<br/>for eligibility of<br/>TLE</li> </ul>                                    |

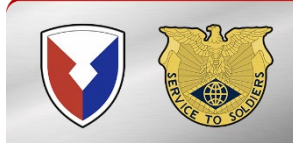

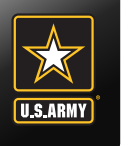

### **Initial Information**

| Marital Status?<br>Single v                                                                                                    |   |
|----------------------------------------------------------------------------------------------------|---|
| Did you perform temporary duty en route?<br>No<br>On the itinerary, please ensure to include all official stops of travel,<br>including temporary duty en route       |   |
| Previous       Save & Continue         PCS Travel Help       Comments/Questions       Accessibility/508         *** DO NOT ENTER CLASSIFIED DATA INTO THIS SYSTEM *** | ] |

- Enter Marital Status:
  - ✓ Single
  - ✓ Married
  - ✓ Dual Military
- Did you perform Temporary Duty en route to Ft. Campbell
  - ✓ Yes or No

•

Select Save & Continue

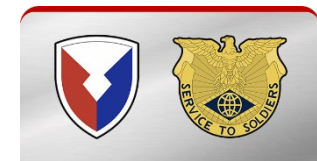

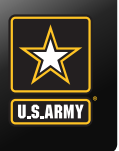

### **Advances**

|              | Smart Voucher F   | ortal | ×        | +      |         |            |         |       |                                 |    |    |            |                                          |                  |               |                         |                 |                    |                           |                |                  |                |                          |         |          |                          |         |   |  |  |  |  |  |  | - | ð | Х |
|--------------|-------------------|-------|----------|--------|---------|------------|---------|-------|---------------------------------|----|----|------------|------------------------------------------|------------------|---------------|-------------------------|-----------------|--------------------|---------------------------|----------------|------------------|----------------|--------------------------|---------|----------|--------------------------|---------|---|--|--|--|--|--|--|---|---|---|
| $\leftarrow$ | $\rightarrow$ C M | ĉ     | https:// | smartv | oucher. | lfas.mil/v | oucher/ | /dash | Jashboard/vouchers/new/advances |    |    |            |                                          |                  |               |                         |                 |                    |                           |                |                  | AN             | € 6                      | 6       | \$<br>£_ | $\underline{\downarrow}$ | ÷       | Ø |  |  |  |  |  |  |   |   |   |
|              | ,                 |       |          |        |         |            |         | 4     | ld                              | Va | nc | :e         | S                                        |                  |               |                         |                 |                    |                           |                |                  |                |                          | ſ       | (        | Step 3                   | of 11 • |   |  |  |  |  |  |  |   | * | + |
|              |                   |       |          |        |         |            |         |       |                                 |    |    | Did<br>pay | l you<br>yme<br>No<br>es <b>no</b><br>rd | i rece<br>nts, c | eive<br>or ac | any j<br>dvan<br>*<br>? | previ<br>cces f | ious g<br>for this | gove<br>is tra<br>vals fr | rnme<br>ivel o | ent po<br>order? | ayme<br>overn. | <b>nts, po</b><br>ment t | urtial  | l char   | ge                       |         |   |  |  |  |  |  |  |   |   |   |
|              |                   |       |          |        |         |            |         |       |                                 |    |    | Did<br>(DT | lyou<br>rs)d<br>√o                       | ı rece<br>lurinț | eive<br>g thi | any ;<br>is tra         | payn<br>vel p   | ments<br>period    | s fron<br>1?              | n the          | e Defe           | nse T          | ravels                   | Syste   | em       |                          |         |   |  |  |  |  |  |  |   |   |   |
|              |                   |       |          |        |         |            |         |       |                                 |    |    |            |                                          |                  |               | Previ                   | ious            |                    |                           | Save           | e & C            | ontin          | ue                       |         |          |                          |         |   |  |  |  |  |  |  |   |   |   |
|              |                   |       |          |        |         |            |         |       |                                 |    |    |            | P                                        | CS Tro           | avel I        | Help                    | С               | comme              | ents/                     | Quest          | tions            | Aco            | cessibi                  | lity/50 | 8        |                          |         |   |  |  |  |  |  |  |   |   | • |
|              |                   |       |          |        |         |            |         |       |                                 |    |    |            |                                          |                  | **            | * DO N                  | IOT ENT         | TER CLAS           | SSIFIED                   | ) DATA II      | INTO TH          | IS SYSTE       | M ***                    |         |          |                          |         |   |  |  |  |  |  |  |   | v | ŝ |

- Did you receive any type of PCS Advance (Do not include Advance Pay)
- Did you receive any payments from Defense Travel System (DTS)
- Select Save & Continue

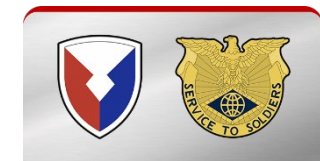

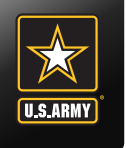

### **Personal Information**

| Smart Voucher Portal x +                                                                         |                                           | - 0                | ×      |
|--------------------------------------------------------------------------------------------------|-------------------------------------------|--------------------|--------|
| $\leftarrow$ $\rightarrow$ C $\bigcirc$ https://smartvoucher.dfas.mil/voucher/dashboard/vouchers | /603827/personal                          | A @ G G 16 🛓 🏵 🕼 இ |        |
|                                                                                                  | CONTROLLED UNCLASSIFIED INFORMATION (CUI) |                    | +      |
| SmartVoucher                                                                                     |                                           | Logout             |        |
| My Vouchers                                                                                      |                                           |                    |        |
| Person                                                                                           | al Information Step 4 of 11 •             |                    |        |
|                                                                                                  | First Name                                |                    |        |
|                                                                                                  | Middle Initial (not required)             |                    |        |
|                                                                                                  | Last Name                                 |                    |        |
|                                                                                                  | Social Security Number                    |                    |        |
|                                                                                                  | Grade/Rank                                |                    | ي<br>چ |

• Enter information as requested

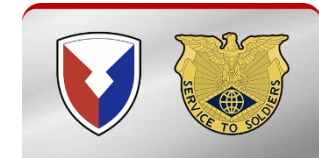

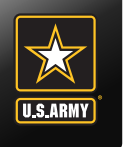

# **Personal Information continued**

| Smart Voucher Portal x +                                                                     | - 0                                          | Х |
|----------------------------------------------------------------------------------------------|----------------------------------------------|---|
| $ ightarrow$ C $\ $ https://smartvoucher.dfas.mil/voucher/dashboard/vouchers/603827/personal | A' C, G   🔁 💆 😵 🗃 🌘                          |   |
| Provide your current o<br>mail (if necessary)                                                | address, the one where we can contact you by | + |
| Current Country of R                                                                         | tesidence                                    |   |
| USA                                                                                          | v                                            |   |
| Current Street Addre                                                                         | 855                                          |   |
| Current Street Addre                                                                         | ess 2 (not required)                         |   |
| Current Zip Code/AP                                                                          | 20/FPO                                       |   |
| 42223                                                                                        |                                              |   |
| USPS Zip Code Lookup                                                                         | D .                                          |   |
| Installation/Base/Ci                                                                         | ity                                          |   |
|                                                                                              |                                              |   |
| Current State                                                                                |                                              |   |
| Arizona                                                                                      | v                                            |   |
|                                                                                              |                                              | ŝ |

• Enter information as requested

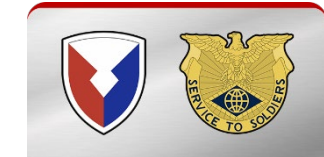

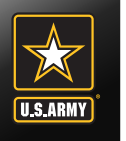

### **Personal Information continued**

| 🖸 🗈 Smart Voucher Portal x +                                                                               | - 0 X               |
|----------------------------------------------------------------------------------------------------|---------------------|
| $\leftrightarrow$ $\rightarrow$ C $_{\odot}$ https://smartvoucher.dfas.mil/voucher/fas.827/personal        | ^ @ ☆ 3 4 ± % 6 🔹 … |
| Current State                                                                                              | +                   |
|                                                                                                    |                     |
| Unit of assignment                                                                                         |                     |
| ttoky<br>Enter City/State or Post/State<br>If you don't know it, enter "Unknown"                           |                     |
|                                                                                                    |                     |
| Phone Number<br>7198                                                                                       |                     |
| Provide your primary phone number, the one at which we are most<br>likely to reach you                     |                     |
| Email                                                                                                    |                     |
| Provide your primary email, the one you read most consistently                                             | না                  |
| Do you have a Government Travel Charge Card?                                                               |                     |
| No v<br>You can't request split disbursements if you don't have a card                                     |                     |
| Previous Save & Continue                                                                                   |                     |
| PCS Travel Help Comments/Questions Accessibility/508 *** DO NOT ENTER CLASSIFIED DATA INTO THIS SYSTEM *** | 8                   |

Enter information
 as requested

- Enter email that you check most often
- Select Save & Continue

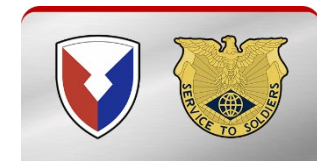

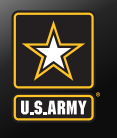

### **Dependents**

|                     | CONTROLLED UNCLASSIFIED INFORMATION (CUI)                                                                                                    |                |
|---------------------|----------------------------------------------------------------------------------------------------|----------------|
| <b>SmartVoucher</b> |                                                                                                    | Logout         |
| My Vouchers         |                                                                                                    |                |
|                     |                                                                                                    |                |
|                     | Dependents                                                                                                    | Step 5 of 11 🔻 |
|                     | A separate "Dependent Voucher" is needed for any dependent that traveled to/fron                                                                                                   | n a separate   |
|                     | location or during a different timeframe. To create one, select "Dependent Voucher"<br>"Create New" dropdown on the My Vouchers page.                                              | ' from the     |
|                     |                                                                                                    |                |
|                     | Are you claiming dependents on this voucher?                                                                                                    |                |
|                     |                                                                                                    |                |
|                     | Yes 🗸                                                                                                    |                |
|                     | Yes  The address of a dependent should be their address at the time you received your orders                                                                                       |                |
|                     | Yes  The address of a dependent should be their address at the time you received your orders For PCS travel to/from a CONUS location, dependents must be authorized on your orders |                |

| Smart Voucher Portal X +                                                                                                    |     |       |      |   | -     | đ | > |
|----------------------------------------------------------------------------------------------------|-----|-------|------|---|-------|---|---|
| ← → C A Å https://smartwoucher.dfass.mil/voucher/dashboard/vouchers/368332/dependents                                                                                                    | Aø. | ©, ¦≩ | 3 {≦ | Ŧ | ~~ (e | 8 |   |
| CONTROLLED UNCLASSIFIED INFORMATION (CUI)                                                                                                    |     |       |      |   |       |   | ŀ |
| SmartVoucher                                                                                                    |     |       |      |   | Logou | t |   |
| My Vouchers                                                                                                    |     |       |      |   |       |   |   |
| <b>Dependents</b><br>A separate "Dependent Voucher" is needed for any dependent that traveled to/from a separate<br>location or during a different timeframe. To create one, select "Dependent Voucher" from the<br>"Create New" dropdown on the My Vouchers page. |     |       |      |   |       |   |   |
| Are you claiming dependents on this voucher?<br>No v                                                                                                    |     |       |      |   |       |   |   |
| Previous Save & Continue                                                                                                    |     |       |      |   |       |   |   |

Select **Yes** only if your Dependents traveled with you to your current duty station

#### OR

٠

•

- Select **No** if you do not have Dependents or your dependents traveled at a different date than yourself
  - If you selected **No** Dependents and No TLE, please skip to slide 48
  - If you selected **No Dependents but Yes for TLE (Single E6 & above only),** please skip to slide 38

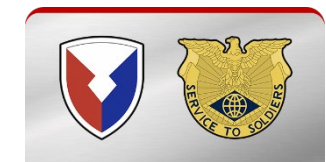

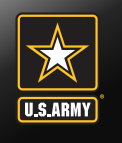

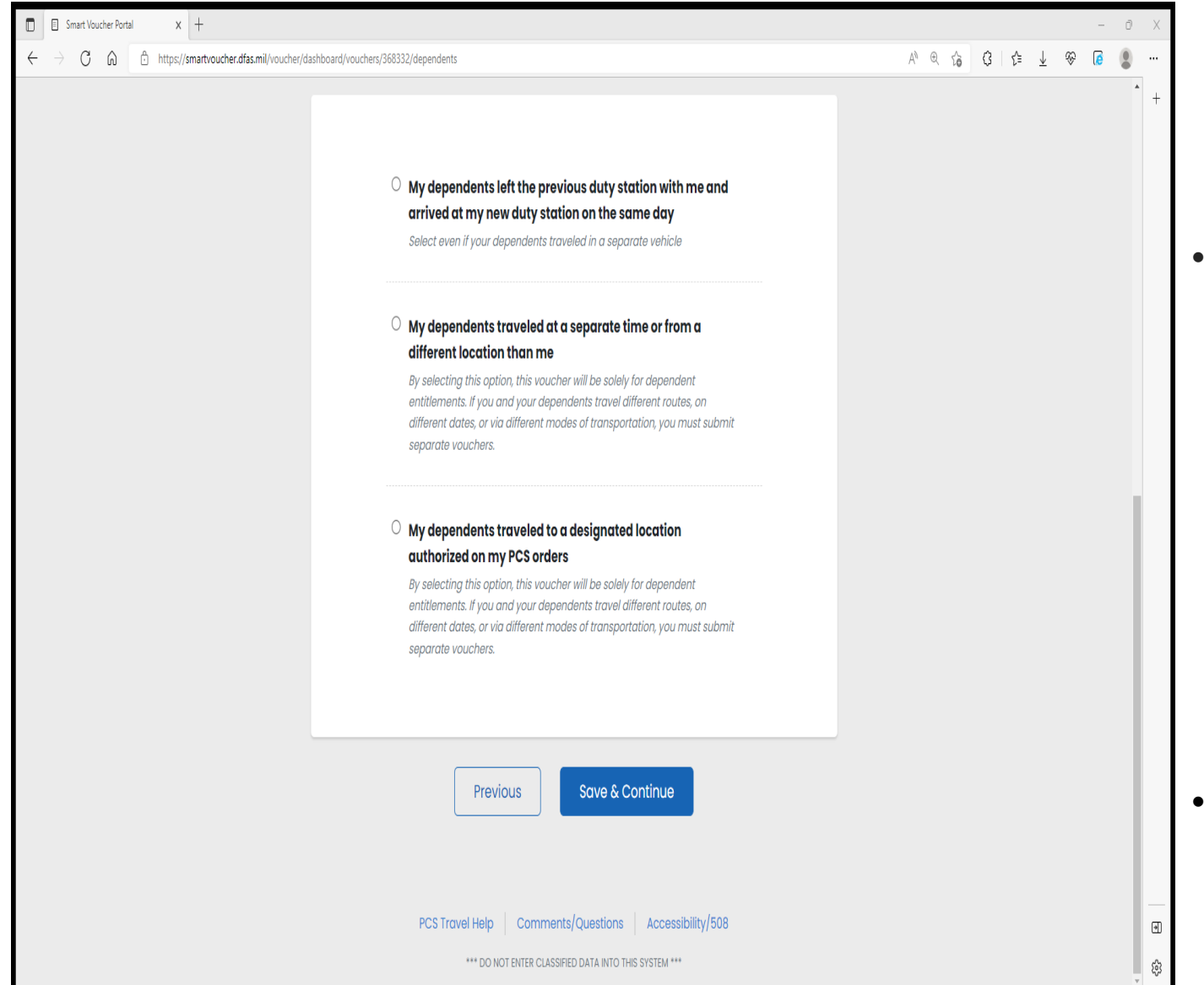

Select the response that applies to your dependents travel status

Select Save & Continue

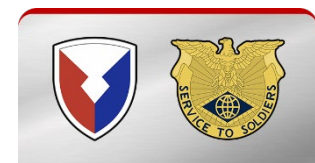

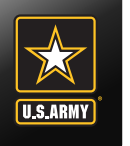

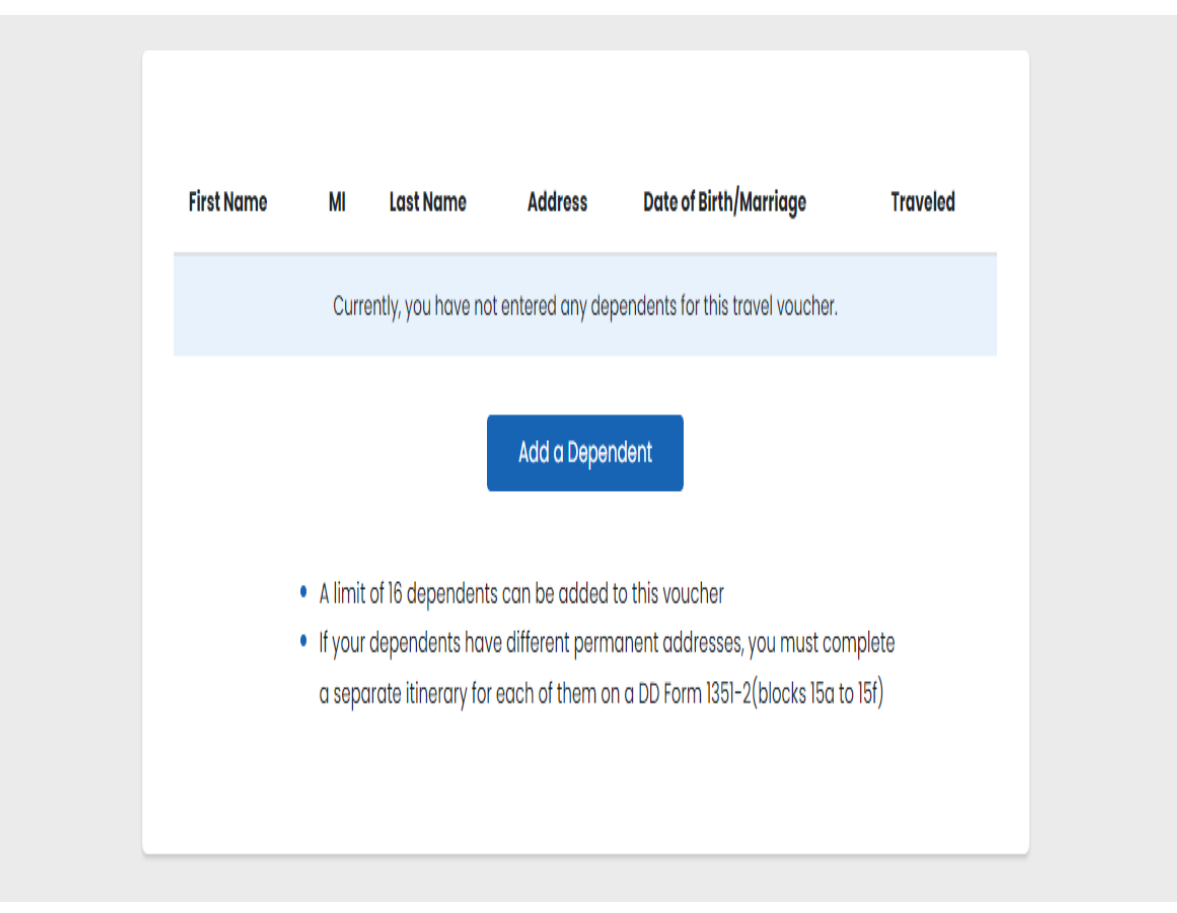

• Select Add Dependent

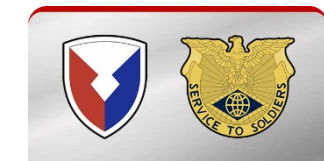

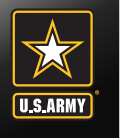

03914/dependents

| Add/Edit a Dependent                                                        | ×                                    |
|-----------------------------------------------------------------------------|--------------------------------------|
| First Name                                                                  |                                      |
| gg                                                                          |                                      |
| Middle Initial (not required)                                               |                                      |
| g                                                                           |                                      |
| Last Name                                                                   |                                      |
| g                                                                           |                                      |
| Relationship to You<br>Spouse ~                                             |                                      |
| Children over 21, wards and parents r<br>from Dependency Entitlements (DFAS | require an approval memorandum<br>5) |
| Date of Marriage                                                            |                                      |
|                                                                             |                                      |

- Enter Dependents information
- Enter Relationship
  - ✓ Dependent/Child
  - ✓ Spouse
- If selected Spouse, enter Date of Marriage
- If selected
   Dependent, enter
   Date of Birth

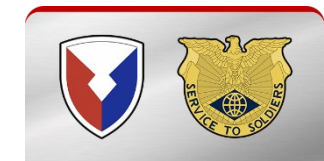

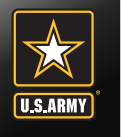

| Dependent Reside<br>Orders | nce at the Time You Received \ | our |
|----------------------------|--------------------------------|-----|
| Country                    |                                |     |
| Choose one                 | ~                              |     |
| Street Address             |                                |     |
|                            |                                |     |
| Zip Code                   |                                |     |
|                            |                                |     |
| USPS Zip Code Lookup       |                                |     |
| City                       |                                |     |
|                            |                                |     |
| State                      |                                |     |
| Choose one                 | ~                              |     |
| Did the dependent o        | complete travel?               |     |
| Choose one 🗸               |                                |     |
|                            |                                |     |
| Sava                       | Canaal                         |     |
| save                       | Cuncer                         |     |

- Enter the address your Dependents were residing when you received your PCS orders
- Did your Dependents complete the travel?
- A note will pop up asking you if the address listed was the address your dependents were at when you received your PCS orders.

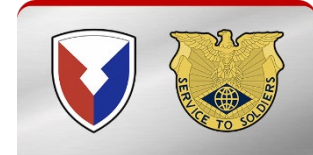

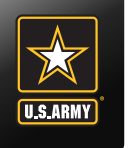

| First<br>Name | МІ | Last<br>Name                                  | Address                           | Date of<br>Birth/Marriage                     | Traveled                  |                        |  |
|---------------|----|-----------------------------------------------|-----------------------------------|-----------------------------------------------|---------------------------|------------------------|--|
|               |    |                                               |                                   |                                               |                           | Edit   Delete          |  |
|               |    |                                               |                                   |                                               |                           |                        |  |
|               |    |                                               |                                   | Add a Dependen                                | t                         |                        |  |
|               |    | <ul><li>A limit c</li><li>If your c</li></ul> | of 16 dependent<br>lependents hav | ts can be added to th<br>ve different permane | is voucher<br>nt addresse | es, you must complete  |  |
|               |    | a separ                                       | ate itinerary fo                  | r each of them on a D                         | D Form 135                | 1-2(blocks 15a to 15f) |  |
|               |    |                                               |                                   |                                               |                           |                        |  |
|               |    |                                               | Previou                           | s Save                                        | & Contin                  | ue                     |  |
|               |    |                                               |                                   |                                               |                           |                        |  |
|               |    |                                               |                                   |                                               |                           |                        |  |

• Add another dependent

#### OR

• Select Save & Continue

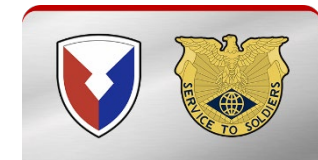

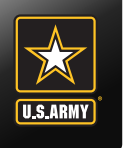

| Smart Voucher Portal x +                                                                                                    |      |     |      |            | - 6 | ) X     |
|----------------------------------------------------------------------------------------------------|------|-----|------|------------|-----|---------|
| ← → C A bttps://smartvoucher./dashboard/vouchers/603914/tle                                                                                                  | A∿ € | ធ ៤ | £≞ _ | <u> </u> % | 6   | )       |
| CONTROLLED UNCLASSIFIED INFORMATION (CUI)                                                                                                    |      |     |      |            |     | ^ +     |
| SmartVoucher                                                                                                    |      |     |      | Logo       | ut  |         |
| My Vouchers                                                                                                    |      |     |      |            |     |         |
|                                                                                                    |      |     |      |            |     |         |
| Temporary Lodging Expenses 😮 Step 6 of 12 -                                                                                                    |      |     |      |            |     |         |
| 0 0 0 0                                                                                                    |      |     |      |            |     |         |
| Eligibility Locations Daily Expenses Persons Claimed Certification                                                                                           |      |     |      |            |     |         |
| Were you assigned to Unaccompanied Personnel Housing (government<br>quarters) at your old duty station?<br>Does not include privatized housing<br>O Yes ( No |      |     |      |            |     |         |
|                                                                                                    |      |     |      |            |     |         |
| Were you assigned to Unaccompanied Personnel Housing (government<br>quarters) at your new duty station?<br>Does not include privatized housing<br>O Yes      |      |     |      |            |     | ين<br>1 |

 Did you live in Government Quarters at your last Duty station?

 Did you live in Government Quarters at your current Duty station?

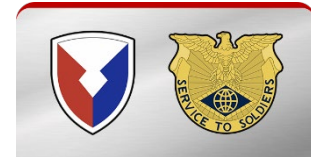

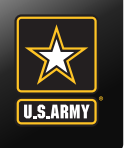

| Did you perform a Personally Procured Move (PPM)? PPM was formerly called DITY Output Content of the second second |  |
|----------------------------------------------------------------------------------------------------|--|
| O Yes No<br>On what day were your HHGs picked up (or will your HHGs be picked up) from<br>your old duty location?                                                                                                    |  |
| mm/dd/yyyy 💼<br>On what day were your HHGs delivered (or will your HHGs be delivered) to your<br>new duty location?                                                                                                    |  |
| mm/dd/yyyy 🗰                                                                                                    |  |
| Previous Save & Continue                                                                                                    |  |
| PCS Travel Help Comments/Questions Accessibility/508                                                                                                    |  |
| *** DO NOT ENTER CLASSIFIED DATA INTO THIS SYSTEM ***                                                                                                    |  |

- Did you perform a PPM or DITY move?
- Select date that your HHGs were picked up
- Select date that your HHGs were or will be delivered
- Select Save & Continue

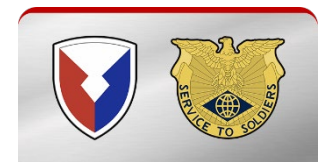

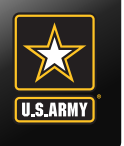

| Smart Voucher Portal x +                                                                   |                                                                                                    | - ð X                 |
|--------------------------------------------------------------------------------------------|----------------------------------------------------------------------------------------------------|-----------------------|
| $\leftrightarrow$ $\rightarrow$ C $\otimes$ https://smartvoucher.dfas.mil/voucher/dashboar | /vouchers/603914/ble                                                                                                    | ^ € 6 3 1 € ± € 6 9 … |
|                                                                                            | Image: Control of the second second secon | • +                   |
|                                                                                            | TLE Locations                                                                                                    |                       |
|                                                                                            | You must add at least one location.                                                                                                    |                       |
|                                                                                            | You must use available government quarters before commercial lodging unless your<br>location is an Army CONUS Installation that was converted to private lodging.                                                                                                    |                       |
|                                                                                            | Reimbursement is limited to 14 days for a CONUS/OCONUS to CONUS PCS and 7 days<br>for CONUS to OCONUS PCS.                                                                                                    |                       |
|                                                                                            | City State Zip Code Arrival Date Departure Date                                                                                                    |                       |
|                                                                                            | Currently, you have not entered any location for this travel voucher.                                                                                                    |                       |
|                                                                                            | Add a location                                                                                                    |                       |
|                                                                                            | Previous Save & Continue                                                                                                    |                       |
|                                                                                            | PCS Travel Help Comments/Questions Accessibility/508                                                                                                    |                       |
|                                                                                            | *** DO NOT ENTER CLASSIFIED DATA INTO THIS SYSTEM ***                                                                                                    | \$                    |

Select Add a
 Location

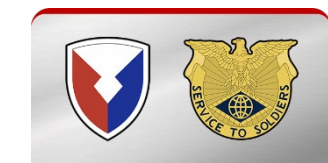

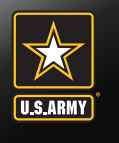

| Add                   | Edit Location(s)                                                     | 1         |
|-----------------------|----------------------------------------------------------------------|-----------|
| Audy                  |                                                                      |           |
| Is your I             | ocation at or near an Army CONUS Installation?                       | >         |
| Yes                   | ○ No                                                                 |           |
| Did you               | stay in off-post lodging?                                            |           |
| ⊖ Yes                 | No                                                                   |           |
| What do               | ay did you arrive/check-in at the location?                          |           |
| Your arri<br>count as | val date is typically paid as a travel per diem day and<br>a TLE day | d does no |
| mm/o                  | dd/yyyy 🛗                                                            |           |
| Locati                | on Address                                                           |           |
| TLE is lim            | ited to the 48 contiguous states                                     |           |
|                       |                                                                      |           |

- Complete
   information
   requested
- What day did you arrive at the Hotel/Motel/Air B&B, etc
- Enter Zip code of Hotel

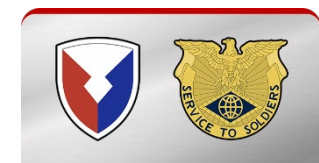

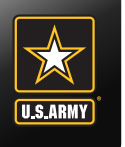

| CIGIKSVIIE                |                                       |                                                     |
|---------------------------|---------------------------------------|-----------------------------------------------------|
| <b>State</b><br>Tennessee | ~                                     | <ul> <li>What day did you<br/>depart the</li> </ul> |
| What day did yo           | u depart/check-out at the location?   | Hotel/Motel/Air<br>B&B, etc                         |
| mm/dd/yyyy                |                                       |                                                     |
| Did you incur da          | ily lodging expenses at the location? |                                                     |
| ○ Yes                     |                                       |                                                     |
|                           |                                       |                                                     |
|                           |                                       |                                                     |
|                           |                                       |                                                     |

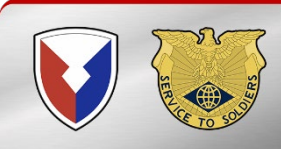

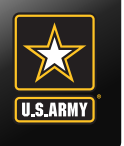

| Smart Voucher Portal x +                                                                      |                                                                                                    |                  |   |   |    | -       | ð X     |
|-----------------------------------------------------------------------------------------------|----------------------------------------------------------------------------------------------------|------------------|---|---|----|---------|---------|
| $\leftrightarrow$ $\rightarrow$ C $\bigcirc$ https://smartvoucher.dfas.mil/voucher/dashboard/ | rouchers/603914/ble                                                                                                    | A <sup>N</sup> ⊕ | î | ŝ | ¢۲ | \$<br>0 | •       |
| 8                                                                                             | Certification                                                                                                    |                  |   |   |    |         | +       |
|                                                                                               | TLE Locations                                                                                                    |                  |   |   |    |         | ŀ       |
|                                                                                               | You must use available government quarters before commercial lodging unless your<br>location is an Army CONUS Installation that was converted to private lodging. |                  |   |   |    |         | L       |
|                                                                                               | Reimbursement is limited to 14 days for a CONUS/OCONUS to CONUS PCS and 7 days<br>for CONUS to OCONUS PCS.<br>City State <sup>Zip</sup> Arrival Departure         |                  |   |   |    |         | L       |
|                                                                                               | Code         Date         Date           Clarksville         TN         37042         10/19/2022         10/25/2022         Edit         Delete                   |                  |   |   |    |         | L       |
|                                                                                               | Add a Location                                                                                                    |                  |   |   |    |         | L       |
|                                                                                               |                                                                                                    |                  |   |   |    |         | L       |
|                                                                                               | Previous Save & Continue                                                                                                    |                  |   |   |    |         | L       |
|                                                                                               | PCS Travel Help Comments/Questions Accessibility/508                                                                                                    |                  |   |   |    |         | •       |
|                                                                                               | *** DO NOT ENTER CLASSIFIED DATA INTO THIS SYSTEM ***                                                                                                    |                  |   |   |    |         | •<br>\$ |

- Add a location for TLE
- Must add additional location if stayed in different Hotels. (Days Inn & Holiday In Express)
- Select Save & Continue

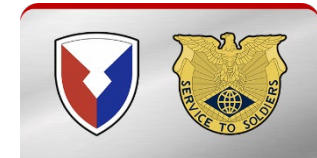

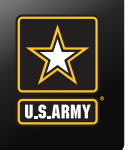

| Smart Voucher Portal x +                                                                                   |                       |           |                                           |                     |    |              |     |     | _   | Ō  | Х |
|----------------------------------------------------------------------------------------------------|-----------------------|-----------|-------------------------------------------|---------------------|----|--------------|-----|-----|-----|----|---|
| $\leftrightarrow$ $\supset$ $\mathbb{C}$ $\textcircled{a}$ https://smartvoucher.dfas.mil/voucher/dashboard | l/vouchers/603914/tle |           |                                           |                     | A» | € f <b>o</b> | 3 ≙ | ± q | 8 🧯 |    |   |
|                                                                                                    | Daily Exper           | nses      |                                           |                     |    |              |     |     |     | *  | + |
|                                                                                                    | City                  | Zip Code  | Arrival Date                              | Departure Date      |    |              |     |     |     |    |   |
|                                                                                                    | Clarksville, TN       | 37042     | 10/19/2022                                | 10/21/2022          |    |              |     |     |     |    |   |
|                                                                                                    | Date                  | Lodging I | Expense Amount claimed should include lod | ging rate and taxes |    |              |     |     |     | ١. |   |
|                                                                                                    | 10/19/2022            | Amount:   | 74.98                                     |                     |    |              |     |     |     |    |   |
|                                                                                                    |                       | Charges   | to Government Travel Charge C             | ard? ●Yes ○No       |    |              |     |     |     |    |   |
|                                                                                                    | 10/20/2022            | Amount:   | 74.95                                     |                     |    |              |     |     |     |    |   |
|                                                                                                    |                       | Charges   | to Government Travel Charge C             | ard? ®Yes ○No       |    |              |     |     |     |    |   |
|                                                                                                    |                       | P         | revious Save & Cont                       | inue                |    |              |     |     |     |    | + |
|                                                                                                    |                       |           |                                           |                     |    |              |     |     |     |    | ŝ |

- Enter total amount claimed each day to include tax
- Annotate whether you charged the room on the GTCC
- Select Save & Continue

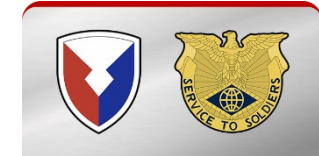

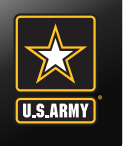

| Smart Voucher Portal X +                                                                      |                      |                    |                         |                   |               |                  |         |                          | -       | ð | Х |
|-----------------------------------------------------------------------------------------------|----------------------|--------------------|-------------------------|-------------------|---------------|------------------|---------|--------------------------|---------|---|---|
| $\leftrightarrow$ $\rightarrow$ C $\bigcirc$ https://smartvoucher.dfas.mil/voucher/dashboard/ | /vouchers/603914/tle |                    |                         |                   |               | A™ ⊕ t <b>`c</b> | \$<br>٢ | $\underline{\downarrow}$ | \$<br>6 |   |   |
| E                                                                                             | Eligibility Loc      | cations [          | Daily Expenses          | Persons Claimed   | Certification |                  |         |                          |         | * | + |
|                                                                                               | Persons Claimed      | ł                  |                         |                   |               |                  |         |                          |         |   |   |
|                                                                                               | City                 | Zip Code           | Arrival Date            | Departure Date    |               |                  |         |                          |         |   |   |
|                                                                                               | Clarksville, TN      | 37042              | 10/19/2022              | 10/21/2022        |               |                  |         |                          |         |   |   |
|                                                                                               | Date                 | Persons Claime     | ed                      |                   |               |                  |         |                          |         | l |   |
|                                                                                               | 10/19/2022           | □ Self             |                         |                   |               |                  |         |                          |         | l |   |
|                                                                                               |                      | 🗆 gg g             |                         |                   |               |                  |         |                          |         | l |   |
|                                                                                               | 10/20/2022           | □ Self             |                         |                   |               |                  |         |                          |         | l |   |
|                                                                                               |                      | 🗆 gg g             |                         |                   |               |                  |         |                          |         | l |   |
|                                                                                               |                      |                    |                         |                   |               |                  |         |                          |         | l |   |
|                                                                                               |                      |                    |                         |                   |               |                  |         |                          |         | l |   |
|                                                                                               |                      |                    |                         |                   |               |                  |         |                          |         | l |   |
|                                                                                               |                      | Previous           | Save & C                | ontinue           |               |                  |         |                          |         |   |   |
|                                                                                               |                      |                    |                         |                   |               |                  |         |                          |         |   |   |
|                                                                                               | PCS Trav             | rel Help Com       | ments/Questions         | Accessibility/508 |               |                  |         |                          |         |   | • |
|                                                                                               |                      | *** DO NOT ENTER C | CLASSIFIED DATA INTO TH | IIS SYSTEM ***    |               |                  |         |                          |         | Ŧ | ŝ |

 Select the personnel who stayed each night at the lodging establishment

Select Save & Continue

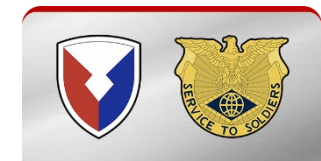

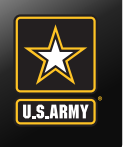

| Image: Similar Voucher Portal     X                                                                                                    |   |     |    |         |     | -      | ð | × |
|----------------------------------------------------------------------------------------------------|---|-----|----|---------|-----|--------|---|---|
| ← → C D https://smartvoucher.dfas.mil/voucher/dashboard/vouchers/603914/tle                                                                                                    | A | ≬ ⊕ | îô | \$<br>ŝ | ± ( | ⊗ [∂   |   |   |
| CONTROLLED UNCLASSIFIED INFORMATION (CUI)                                                                                                    |   |     |    |         |     |        |   | + |
| SmartVoucher                                                                                                    |   |     |    |         |     | Logout |   |   |
| My Vouchers                                                                                                    |   |     |    |         |     |        |   |   |
|                                                                                                    |   |     |    |         |     |        |   |   |
| Temporary Lodging Expenses ? Step 6 of 12 -                                                                                                    |   |     |    |         |     |        |   |   |
| Image: Control of the second second secon |   |     |    |         |     |        |   |   |
| I certify that the dependents listed and I have<br>incurred temporary lodging expenses on the<br>inclusive dates, and further certify that<br>government quarters were [not] available for Sign<br>use as temporary lodging.                                                                                                    |   |     |    |         |     |        |   |   |
| Previous Save & Continue                                                                                                    |   |     |    |         |     |        |   |   |
| PCS Travel Help Comments/Questions Accessibility/508 *** DO NOT ENTER CLASSIFIED DATA INTO THIS SYSTEM ***                                                                                                    |   |     |    |         |     |        |   |   |
|                                                                                                    |   |     |    |         |     |        |   | ŝ |

- Check the block and then click on the "Sign" block
- Select Save & Continue

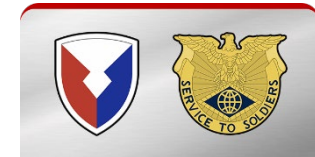

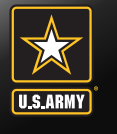

### **Instructions for Itinerary**

voucher/dashboard/vouchers/603914/itinerary

#### CONTROLLED UNCLASSIFIED INFORMATION (CUI)

#### Instructions - Itinerary Information

#### Instructions

 Begin your travel Itinerary with the date that you officially began traveling, as well as from the location (Installation, Base, City) that you officially started from under the applicable travel order.

**Note**: Under normal circumstances, when completing a PCS move the departing location for the itinerary should be the location (Installation/Base/City) of your OLD Permanent Duty station.

2. List ALL locations where authorized travel was performed and any overnight stops.

**Note**: Any deviations from your travel orders such as non-government travel, return trips home while in a travel claim status of any Leave taken should also be reflected in your Itinerary.

3. It is only necessary to claim the number of miles for terminal mileage, which is transportation to/from a terminal. All other mileage determinations will be based on mode of travel, owner/operator status, and calculated by the Defense Table of Official Distances (DTOD). In order to claim terminal mileage, the location that you drove to/from the terminal must be included in your itinerary.

**Example:** A traveler's orders directs him/her to travel to Fort Bliss. The traveler is flying to Fort Bliss. The individual is leaving from home, driving to the airport, and then flying to their TDY location. In the itinerary the traveler must show the method of travel to the airport, and include the stop at the airport as awaiting transportation, in order to claim mileage to the airport.

**Note**: Failure to input a complete and accurate itinerary may require deletion or editing of travel legs. Common errors result from:

- Missing a stop (forgot to include a leg of the travel)
- Incorrect arrival or depart dates

□ I have read the instructions for the Itinerary, and I understand that to receive accurate and timely payments of all travel entitlements, the Itinerary must be complete and exact.

#### Read instructions and then check the block below

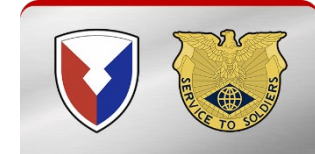

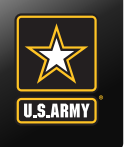

# **Smart Voucher Instructions**

| $ \begin{array}{ c c c c } \hline \hline & Smart Voucher Portal & x & + \\ \hline & \leftarrow & \leftarrow & \leftarrow & \leftarrow & \leftarrow & \leftarrow & + \\ \hline & \leftarrow & \leftarrow & \leftarrow & \leftarrow & \leftarrow & + \\ \hline & \leftarrow & \leftarrow & \leftarrow & \leftarrow & \leftarrow & + \\ \hline & \leftarrow & \leftarrow & \leftarrow & \leftarrow & \leftarrow & \leftarrow & \leftarrow & + \\ \hline & \leftarrow & \leftarrow & \leftarrow & \leftarrow & \leftarrow & \leftarrow & \leftarrow & \leftarrow & + \\ \hline & \leftarrow & \leftarrow & \leftarrow & \leftarrow & \leftarrow & \leftarrow & \leftarrow & \leftarrow & \leftarrow &$ | nil/vouchar/dashboard/vouchars/603     | 11/itinerany      |                  |                 |                  |                    |              |           | ۵ (L) | a z | 2 4 | Ť | -<br>200 | ð | × |
|----------------------------------------------------------------------------------------------------|----------------------------------------|-------------------|------------------|-----------------|------------------|--------------------|--------------|-----------|-------|-----|-----|---|----------|---|---|
|                                                                                                    | ny voichery assistant y voichersy acc. | CC                | ONTROLLED U      | JNCLASSIFI      | ED INFORM        | ATION (CUI)        |              |           |       |     | L   | ¥ | V (C     | ۰ | + |
| SmartVoucher                                                                                                    |                                        |                   |                  |                 |                  |                    |              |           |       |     |     |   | Logout   |   |   |
| My Vouchers                                                                                                    |                                        |                   |                  |                 |                  |                    |              |           |       |     |     |   |          |   |   |
|                                                                                                    |                                        |                   |                  |                 |                  |                    |              |           |       |     |     |   |          |   |   |
|                                                                                                    | Itinerary                              | / Inform          | nation           |                 |                  |                    | Step         | 7 of 12 🕶 |       |     |     |   |          |   |   |
|                                                                                                    | Instruction                            | าร                |                  |                 |                  |                    |              |           |       |     |     |   |          |   |   |
|                                                                                                    | Departure<br>Date                      | Departure<br>City | Arrival<br>Date  | Arrival<br>City | Travel<br>Mode   | Reason for<br>Stop | POC<br>Miles | Lodging   |       |     |     |   |          |   |   |
|                                                                                                    |                                        | Curre             | ntly, you have r | not entered ar  | ny stops for thi | s travel voucher.  |              |           |       |     |     |   |          |   |   |
|                                                                                                    |                                        |                   | _                |                 |                  |                    |              |           |       |     |     |   |          |   |   |
|                                                                                                    |                                        |                   | A                | dd Itinerary I  | nformation       |                    |              |           |       |     |     |   |          |   |   |
|                                                                                                    |                                        |                   |                  |                 |                  |                    |              |           |       |     |     |   |          |   |   |
|                                                                                                    |                                        |                   |                  | Previo          | bus              |                    |              |           |       |     |     |   |          |   |   |
|                                                                                                    |                                        |                   |                  |                 |                  |                    |              |           |       |     |     |   |          |   |   |
|                                                                                                    |                                        | PCS Trave         | el Help 🕴 C      | omments/C       | uestions         | Accessibility/5    | 508          |           |       |     |     |   |          |   |   |
|                                                                                                    |                                        |                   | *** DO NOT ENT   | ER CLASSIFIED I | DATA INTO THIS   | SYSTEM ***         |              |           |       |     |     |   |          |   | ( |
|                                                                                                    |                                        |                   |                  |                 |                  |                    |              |           |       |     |     |   |          |   |   |

- Add locations to Itinerary
- Must show each leg of the trip
- See Examples on the next few pages before completing ltinerary

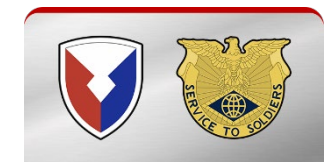

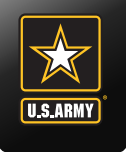

# **Itinerary Examples Driving**

# Example Driving with no leave taken: (Do not include any stops where you stayed the night enroute)

Departure Location = Last Duty Station (Fort Bragg, NC) Arrival Location = Fort Campbell KY (New Duty Station)

# Example Driving with leave taken: (Do not include any stops where you stayed the night enroute)

Departure Location = Last Duty Station (Fort Bragg, NC) Arrival Location = Pensacola, FL (City/State of Leave Location) Departure Location = Pensacola, FL (City/State of Leave Location) Arrival Location = Fort Campbell KY (New Duty Station)

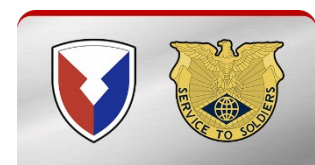

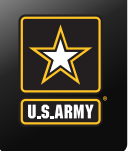

# **Itinerary Examples Flying CONUS to CONUS**

#### Example of Flying with no leave taken:

Departure Location = Last Duty Station (Fort Bragg, NC) Arrival Location = Fayetteville, NC airport (City/State of airport you flew out of) Departure Location = Fayetteville, NC airport (City/State of airport you flew out of) Arrival Location = Nashville, TN airport (City/State of airport you flew in to) Departure Location = Nashville, TN airport (City/State of airport you flew in to) Arrival Location = Fort Campbell, KY (New Duty Station)

#### Example of Flying with leave taken:

Departure Location = Last Duty Station (Fort Bragg, NC) Arrival Location = Fayetteville, NC airport (City/State of airport you flew out of) Departure Location = Fayetteville, NC airport (City/State of airport you flew out of) Arrival Location = Atlanta, GA airport (City/State of airport you flew in to take leave) Departure Location = Atlanta, GA airport (City/State of airport you flew in to take leave) Arrival Location = Marietta, GA (City/State of Leave Location) Departure Location = Marietta, GA (City/State of Leave Location) Arrival Location = Marietta, GA airport (City/State of airport you flew out of from leave) Departure Location = Atlanta, GA airport (City/State of airport you flew out of from leave) Arrival Location = Atlanta, GA airport (City/State of airport you flew out of from leave) Departure Location = Atlanta, GA airport (City/State of airport you flew out of from leave) Departure Location = Atlanta, GA airport (City/State of airport you flew out of from leave) Departure Location = Atlanta, GA airport (City/State of airport you flew in to) Arrival Location = Nashville, TN airport (City/State of airport you flew in to) Arrival Location = Nashville, TN airport (City/State of airport you flew in to) Arrival Location = Fort Campbell, KY (New Duty Station)

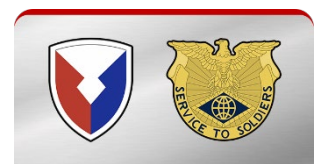

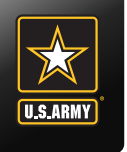

# **Itinerary Examples Flying OCONUS to CONUS**

#### Example of Flying with no leave taken:

Departure Location = Last Duty Station (Camp Casey, Korea) Arrival Location = Yongsan, Korea airport (Overseas airport you flew out of) Departure Location = Yongsan, Korea airport (Overseas airport you flew out of) Arrival Location = San Francisco, CA airport (City/State of airport you flew in to) Departure Location = San Francisco, CA airport (City/State of airport you flew out of) Arrival Location = Nashville, TN airport (City/State of airport you flew in to) Departure Location = Nashville, TN airport (City/State of airport you flew in to) Arrival Location = Nashville, TN airport (City/State of airport you flew in to) Arrival Location = Fort Campbell, KY (New Duty Station)

#### Example of Flying with leave taken:

Departure Location = Last Duty Station (Camp Casey, Korea) Arrival Location = Yongsan, Korea airport (Overseas airport you flew out of) Departure Location = Yongsan, Korea airport (Overseas airport you flew out of) Arrival Location = San Francisco, CA airport (City/State of airport you flew in to) Departure Location = San Francisco, CA airport (City/State of airport you flew out of) Arrival Location = Dallas Fort Worth Airport (City/State of airport you flew in to take leave) Departure Location = Dallas Fort Worth Airport (City/State of airport you flew in to take leave) Arrival Location = Dallas, TX (City/State of Leave Location) Departure Location = Dallas, TX (City/State of Leave Location) Arrival Location = Dallas, TX (City/State of Leave Location) Departure Location = Dallas Fort Worth Airport (City/State of airport you flew out of from leave) Departure Location = Dallas Fort Worth Airport (City/State of airport you flew out of from leave) Arrival Location = Dallas Fort Worth Airport (City/State of airport you flew out of from leave) Departure Location = Dallas Fort Worth Airport (City/State of airport you flew out of from leave) Arrival Location = Nashville, TN airport (City/State of airport you flew in to) Departure Location = Nashville, TN airport (City/State of airport you flew in to) Arrival Location = Fort Campbell, KY (New Duty Station)

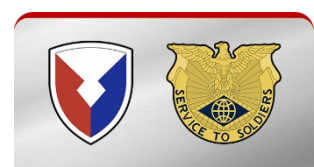

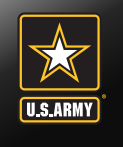

### **Itinerary Examples Flying and Driving combined**

Example of Flying and Driving combined with leave taken: Departure Location = Last Duty Station (Baumholder, Germany) Arrival Location = Frankfurt, Germany Airport (Overseas airport you flew out of) Departure Location = Frankfurt, Germany Airport (Overseas airport you flew out of) Arrival Location = Baltimore, MD Airport (City/State of airport you flew in to) Departure Location = Baltimore, MD Airport (City/State of airport you flew out of) Arrival Location = Indianapolis, IN Airport (City/State of airport you flew in to take leave) Departure Location = Indianapolis, IN Airport (City/State of airport you flew in to take leave) Arrival Location = Evansville, IN (City/State of Leave Location) Departure Location = Evansville, IN (City/State of Leave Location) Arrival Location = Fort Campbell, KY (New Duty Station)

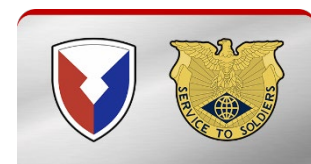

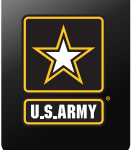

### **Means/Modes of Travel**

- PA Privately Owned Auto (Your Personal Vehicle)
- CA Commercial Auto (Taxi/Uber/Lyft),
- CB Commercial Bus (Paid for by Soldier)
- GB Government Bus (Issue/Paid by Government)
- CP Commercial Plane (Paid for by Soldier)
- GP- Government Plane (Issue/Paid by Government)

### **Reason for Stop**

AT – Awaiting Transportation (Waiting at an airport for a connect flight. Must be less than 24 hours)

AD – Authorized Delay (for layovers while en route that are more than 24 hours)

LV – Leave

- MC Mission Complete (Arrival at new Duty Station)
- TD Temporary Duty (official TDY stated in orders or a 1610)

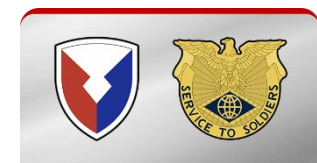

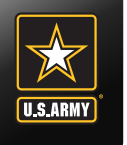

### **Common Zip Codes**

#### Common CONUS airport zip codes

- Atlanta, GA Airport: 30320
- Augusta, GA Airport: 30906
- Baltimore, MD Airport: 21240
- Columbia, SC Airport: 29170
- Dallas, TX Airport: 75261
- Kansas City, MO Airport: 64153
- Nashville, TN Airport 37214
- New York, NY Airport: 11430
- Richmond, VA Airport 23250
- Seattle, WA Airport: 98158
- St. Louis, MO Airport: 63145
- San Francisco, CA Airport: 94128
- USPS Zip Code Query: <a href="https://tools.usps.com/go/ZipLookupAction">https://tools.usps.com/go/ZipLookupAction</a>

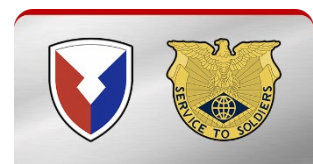

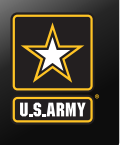

| 0                                  | 2                 |
|------------------------------------|-------------------|
| Departure                          | Next S            |
| On what day did your travel beg    | in?               |
| 10/17/2022                         |                   |
| Enter the date of departure on you | ur leave form     |
| From what country did you depo     | art?              |
| USA                                | ~                 |
| What is the departing location z   | ip code?          |
|                                    |                   |
| USPS Zip Code Lookup               |                   |
| From what installation/base/cit    | y did you depart? |
|                                    |                   |
| From what state did you depart     | ?                 |
| Choose one ~                       |                   |
|                                    |                   |
|                                    |                   |
|                                    |                   |
| 3y what mode of transportation     | did you travel?   |
| ~                                  |                   |
|                                    |                   |

- Enter the date you signed out on leave Must match block 14a of your DA 31
- Choose departure country
- Enter the Zip code of your last duty station
- Annotate your last duty station
- Annotate the State
   where you departed
- What mode of Travel did you use? See slide 53

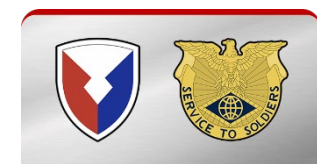

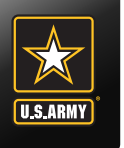

point

| Sardy vouche |                                                                                                    |
|--------------|----------------------------------------------------------------------------------------------------|
|              | Departure Next Stop                                                                                                    |
|              | On what date did you arrive at                                                                                                    |
|              | 10/21/2022                                                                                                    |
|              | In what country did you arrive?                                                                                                    |
|              | USA ~                                                                                                    |
|              | What is the arrival location zip code?                                                                                                    |
|              |                                                                                                    |
|              | USPS Zip Code Lookup                                                                                                    |
|              | If the reason for stopping at this location is "Mission Complete," enter<br>the arrival location zip code on your orders                                                                                                    |
|              |                                                                                                    |
|              | In what city did you arrive?                                                                                                    |
|              |                                                                                                    |
|              |                                                                                                    |
|              | In what state did you arrive?                                                                                                    |
|              | In what state did you arrive?                                                                                                    |
|              | In what state did you arrive?                                                                                                    |
|              | In what state did you arrive?                                                                                                    |
|              | In what state did you arrive?                                                                                                    |
|              | In what state did you arrive?                                                                                                    |
|              | In what state did you arrive?                                                                                                    |
|              | In what state did you arrive?                                                                                                    |
|              | In what state did you arrive?                                                                                                    |
|              | In what state did you arrive?         w         What was your reason for stopping at         Leave en route         w         Reasons for Stopping Defined         Authorized Delay (AD) – A period of time that a member is authorized, by regulations, to delay while en route to the PCS point                                                                                                    |
|              | In what state did you arrive?         What was your reason for stopping at         Leave en route         Passons for Stopping Defined         Authorized Delay (AD) – A period of time that a member is authorized, by regulations, to delay while en route to the PCS point         Authorized Return (AR) – Authorized travel home periodically on weekends or non-workdays while at the PCS point                                                                                                    |
|              | In what state did you arrive?         w         What was your reason for stopping at         Leave en route         w         Reasons for Stopping Defined         Authorized Delay (AD) – A period of time that a member is authorized, by regulations, to delay while en route to the PCS point         Authorized Return (AR) – Authorized travel home periodically on weekends or non-workdays while at the PCS point         Awaiting Transportation (AT) – Necessary delay while awaiting further transportation after travel status has begun                                                                                                    |
|              | In what state did you arrive?         Image: Image: Image |
|              | In what state did you arrive?         Image: State did you arrive?         Image: State did you arrive?         What was your reason for stopping at         Leave en route         Image: Stapping Defined         Authorized Delay (AD) - A period of time that a member is authorized, by regulations, to delay while en route to the PCS point         Authorized Return (AR) - Authorized travel home periodically on weekends or non-workdays while at the PCS point         Awaiting Transportation (AT) - Necessary delay while awaiting further transportation after travel status has begun         Hospital Admittance (HA) - Admittance to a medical facility for inpatient treatment         Hospital Discharge (HD) - Discharge from a medical facility after inpatient treatment                                                                                                    |
|              | In what state did you arrive?         Image: In what state did you arrive?         Image: Image: Imag                           |
|              | In what state did you arrive?         Image: State of the state of the state o |
|              | In what state did you arrive?         Image: Image: Image |

- Enter the next place you went after departing your last duty station
- Enter Country
- Enter zip code of location
- Enter City
- Enter State
- Select Reason for Stop. See slide 53

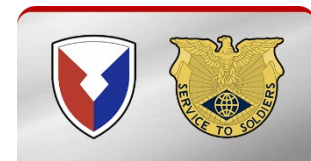

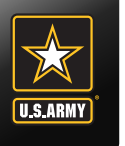

voucher/dashboard/vouchers/603914/itinerary

| in what cou                     | intry dia you arrive?                                                                       |       |
|---------------------------------|---------------------------------------------------------------------------------------------|-------|
| USA                             | ~                                                                                           |       |
| What is the                     | arrival location zip code?                                                                  |       |
| 42223                           |                                                                                             |       |
| USPS Zip Coo                    | ode Lookup                                                                                  |       |
| lf the reason<br>the arrival lo | n for stopping at this location is "Mission Complete," e<br>ocation zip code on your orders | enter |
| In what city                    | y did you arrive?                                                                           |       |
| Fort Cam                        | pbell                                                                                       |       |
| In what stat                    | te did you arrive?                                                                          |       |
| Kentucky                        | у ~                                                                                         |       |
|                                 |                                                                                             |       |
| What was v                      | your reason for stonning at Fort Campbell?                                                  |       |
| Mission                         |                                                                                             |       |
| Reasons for                     | r Stopping Defined                                                                          |       |
|                                 |                                                                                             |       |

• You will continue to add locations ensuring to include each leg of the trip until your destination of Fort Campbell

Select Save & Complete

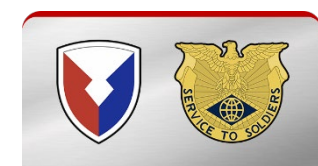

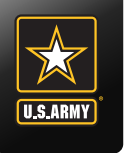

| Smart Voucher Portal x +     ← → ♂ ⋒ ☆ https://smartvoucher.dfas.mil/voucher// | Iashboard/vouchers/603914/fininerary                                                                       | 3 6 1 | -      |  |
|--------------------------------------------------------------------------------|----------------------------------------------------------------------------------------------------|-------|--------|--|
|                                                                                | CONTROLLED UNCLASSIFIED INFORMATION (CUI)                                                                  |       |        |  |
| SmartVoucher                                                                   |                                                                                                    |       | Logout |  |
| My Vouchers                                                                    |                                                                                                    |       |        |  |
|                                                                                | Itinerary Information Step 7 of 12 -                                                                       |       |        |  |
|                                                                                | Instructions     Departure Arrival Arrival Travel Feason     Date City Mode for Miles     Lodging     Stop |       |        |  |
|                                                                                |                                                                                                    |       |        |  |
|                                                                                | Previous Save & Continue                                                                                   |       |        |  |
|                                                                                | PCS Travel Help Comments/Questions Accessibility/508 *** DO NOT ENTER CLASSIFIED DATA INTO THIS SYSTEM *** |       |        |  |
|                                                                                |                                                                                                    |       |        |  |

- Review Itinerary to ensure that each leg of the trip is annotated.
- Select Save & Continue

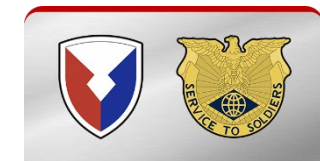

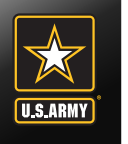

### **Reimbursable Expenses**

| Smart Voucher Portal x +                                                                                                    |                  |   |       |   |       | - ć |          |
|----------------------------------------------------------------------------------------------------|------------------|---|-------|---|-------|-----|----------|
|                                                                                                    | A <sup>®</sup> € | ô | ଓ ∣ ≙ | Ŧ | \$    | 2   | <u>ـ</u> |
| SmartVoucher                                                                                                    |                  |   |       |   | Logou | t   |          |
| My Vouchers                                                                                                    |                  |   |       |   |       |     |          |
| Reimbursable Expenses Step 8 of 12 -                                                                                                    |                  |   |       |   |       |     |          |
| Expense Date Expense Type Mileage Amount Gov't Travel Charge Card Receipt Required                                                                                                    |                  |   |       |   |       |     |          |
| Add an Expense                                                                                                    |                  |   |       |   |       |     |          |
| <ul> <li>Claim all expenses related to authorized travel that are not directly reimbursed by your per diem or meals and incidental expenses</li> <li>You must submit an iternized receipt for each lodging expense, regardless of the amount, and any individual expenditure of \$75 or more</li> <li>For reimbursable expenses incurred in a foreign country, claim the expense in the local currency and in the US dollars</li> </ul> |                  |   |       |   |       |     |          |
| Previous Sove & Continue                                                                                                    |                  |   |       |   |       |     |          |
|                                                                                                    |                  |   |       |   |       |     |          |
|                                                                                                    |                  |   |       |   |       |     | Ŧ        |

- Click on Add Expense if claiming items (Do not claim any lodging en route or TLE here)
- Skip to slide 60 if not adding any expenses

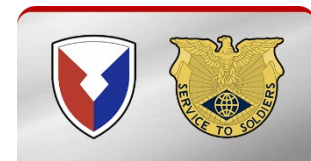

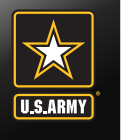

### **Reimbursable Expenses**

| If you want to claim an<br>expense, then "In/Arour<br>enter the total number<br>varied, you can enter a                                                                                       | n Tn/Around Mileage" expense type, select a Daily<br>nd Mileage" in the Expense Type dropdown, then<br>of miles you traveled. If your daily mileage<br>none-time expense for each day you drove.                                                                          |
|----------------------------------------------------------------------------------------------------|----------------------------------------------------------------------------------------------------|
| Was this a One-Time<br>a specific time perio                                                                                                    | e expense or Daily expense incurred during<br>od?                                                                                                    |
| ● One-Time O Do                                                                                                    | aily                                                                                                    |
| Expense Date                                                                                                    |                                                                                                    |
| mm/dd/yyyy                                                                                                    | <b>a</b>                                                                                                    |
|                                                                                                    |                                                                                                    |
| Expense Type                                                                                                    |                                                                                                    |
| Choose one                                                                                                    | ~                                                                                                    |
|                                                                                                    |                                                                                                    |
| Failure to specify an exp                                                                                                    | pense type will result in non-payment                                                                                                    |
| Failure to specify an exp<br>If the Type of expense y<br>and then enter your exp                                                                                                    | pense type will result in non-payment<br>you want to claim is not listed here, select "Other"<br>nense type in the field that will display below.                                                                                                    |
| Failure to specify an ex<br>If the Type of expense y<br>and then enter your exp                                                                                                    | pense type will result in non-payment<br>you want to claim is not listed here, select "Other"<br>pense type in the field that will display below                                                                                                    |
| Failure to specify an ex<br>If the Type of expense y<br>and then enter your exp<br>One-Time Expense A                                                                                         | pense type will result in non-payment<br>you want to claim is not listed here, select "Other"<br>pense type in the field that will display below                                                                                                    |
| Failure to specify an ex<br>If the Type of expense y<br>and then enter your exp<br>One-Time Expense A                                                                                         | pense type will result in non-payment<br>you want to claim is not listed here, select "Other"<br>pense type in the field that will display below                                                                                                    |
| Failure to specify an ex<br>If the Type of expense y<br>and then enter your ex<br>Dne-Time Expense A<br>For a one-time expense<br>faily expense, enter the<br>calculate the total expe        | pense type will result in non-payment<br>you want to claim is not listed here, select "Other"<br>pense type in the field that will display below<br>Amount<br>e, enter the total amount of the expense. For a<br>e expense incurred each day and the system will<br>ense. |
| Failure to specify an ex<br>If the Type of expense y<br>and then enter your exp<br>One-Time Expense A<br>For a one-time expense<br>daily expense, enter the<br>calculate the total expe       | pense type will result in non-payment<br>you want to claim is not listed here, select "Other"<br>pense type in the field that will display below<br>Amount<br>e, enter the total amount of the expense. For a<br>e expense incurred each day and the system will<br>ense. |
| Failure to specify an ex<br>If the Type of expense y<br>and then enter your ex<br><b>One-Time Expense A</b><br>For a one-time expense<br>daily expense, enter the<br>calculate the total expe | pense type will result in non-payment<br>you want to claim is not listed here, select "Other"<br>pense type in the field that will display below<br>Amount<br>e, enter the total amount of the expense. For a<br>e expense incurred each day and the system will<br>ense. |
| Callure to specify an ex<br>f the Type of expense y<br>cand then enter your exp<br>One-Time Expense A<br>Cor a one-time expense<br>daily expense, enter the<br>calculate the total expe       | pense type will result in non-payment<br>you want to claim is not listed here, select "Other"<br>pense type in the field that will display below<br>Amount<br>e, enter the total amount of the expense. For a<br>e expense incurred each day and the system will<br>ense. |

- Select One-Time or Daily expense
- Enter date of expense
- Select Type of expense
- Enter amount of expense
- Select Save

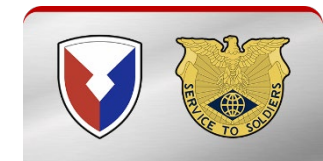

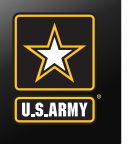

## **Attaching Supporting Documentation**

| lashboard/vouchers/603914/misc                                                                                                    |                                                                    |
|----------------------------------------------------------------------------------------------------|--------------------------------------------------------------------|
|                                                                                                    |                                                                    |
|                                                                                                    |                                                                    |
|                                                                                                    |                                                                    |
| Miscellaneous Information Step 9 of 12 -                                                                                                    | Attach all                                                         |
| Voucher Attachments                                                                                                    | supporting<br>documentation                                        |
| Add a Document                                                                                                    | <ul> <li>See slide 2 for<br/>required<br/>documentation</li> </ul> |
| Do you have unused tickets from this trip? No  If "yes", turn your tickets into the Transportation Office or Commercial                        | <ul> <li>Annotate wheth<br/>you have unuse<br/>tickets</li> </ul>  |
| If lodging was required as part of this trip, you must include a receipt regardless of amount. All other expenses over \$75 require a receipt. | <ul> <li>Add any<br/>additional<br/>remarks</li> </ul>             |
| Enter any general remarks you may have regarding this voucher                                                                                  | <ul> <li>Select Save &amp;<br/>Continue</li> </ul>                 |
| Remaining Characters: 800                                                                                                    |                                                                    |
| Previous Save & Continue                                                                                                    |                                                                    |
| PCS Travel Help   Comments/Questions   Accessibility/508<br>*** DO NOT ENTER CLASSIFIED DATA INTO THIS SYSTEM ***                              |                                                                    |

ation whether unused

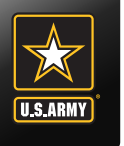

### **Split Disbursement**

| Smart Voucher Portal x +                                                     |                                                                                                    |                                                                                   | - 0                 | ×  |
|------------------------------------------------------------------------------|----------------------------------------------------------------------------------------------------|-----------------------------------------------------------------------------------|---------------------|----|
| ← → C D D D thtps://smartvoucher.dfas.mil/voucher/603914/split-disbursements |                                                                                                    |                                                                                   | ^` @ Ġ Ġ (≙ ⊻ 🏵 🙆 🌒 |    |
| SmartVoucher                                                                 |                                                                                                    |                                                                                   | Logout              | +  |
| My Vouchers                                                                  |                                                                                                    |                                                                                   |                     |    |
|                                                                              | Split Disbursements                                                                                                    | Step 10 of 12 -                                                                   |                     |    |
|                                                                              | Split disbursement is mandatory for any expen<br>Governement Travel Charge Card (GTCC)<br>If you indicated that you paid any expense wit<br>below.<br>To check your current GTCC balance, call I-80<br>Online Citibank GTCC Account<br><b>Expenses you did not charge to your GTCC:</b><br>\$ | nse you charged to your<br>th your GTCC, it is noted<br>10-200-7056 or visit your |                     |    |
|                                                                              | Previous Save & C                                                                                                    | Continue                                                                          |                     |    |
|                                                                              | PCS Travel Help Comments/Questions                                                                                                    | Accessibility/508                                                                 |                     | •  |
|                                                                              | *** DO NOT ENTER CLASSIFIED DATA INTO TI                                                                                                    | HIS SYSTEM ***                                                                    |                     | \$ |

- Review split disbursements
- Select Save & Continue

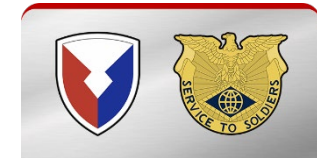

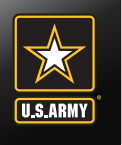

### **Summary/Preview**

| ashboard/vouchers/603914/summary-preview                                                                                                    |                 |
|----------------------------------------------------------------------------------------------------|-----------------|
| Summary/Preview                                                                                                    | Step 11 of 12 - |
| Please review and click edit to make necessary changes                                                                                                    |                 |
| The assest of the ward of the ward to the week of the test of the test of the test of the test of the test of the test of the test of test of |                 |
| Voucher Type                                                                                                    |                 |
|                                                                                                    | Edit            |
| Travel Category                                                                                                    |                 |
| PCS                                                                                                    |                 |
| UserType                                                                                                    |                 |
| Active Duty                                                                                                    |                 |
| ,                                                                                                    |                 |
| DMPO                                                                                                    |                 |
| Fort Campbell, KY                                                                                                    |                 |
|                                                                                                    |                 |
|                                                                                                    |                 |
|                                                                                                    |                 |
| Initial Information                                                                                                    |                 |
|                                                                                                    | Edit            |
| Travel Order Number                                                                                                    |                 |
| 55555                                                                                                    |                 |
|                                                                                                    |                 |
|                                                                                                    |                 |
| Meals                                                                                                    |                 |
|                                                                                                    | Edit            |
| No Meal Expenses information available.                                                                                                    |                 |
|                                                                                                    |                 |
|                                                                                                    |                 |
| Miscellaneous Information                                                                                                    |                 |
|                                                                                                    | Edit            |
| Unused Tickets                                                                                                    |                 |
| General Remarks                                                                                                    |                 |
|                                                                                                    |                 |
|                                                                                                    |                 |
| Previous Save & Continue                                                                                                    |                 |
|                                                                                                    |                 |
| PCS Travel Help Comments/Questions Accessibility/                                                                                                    | (508            |
| *** DO NOT ENTER CLASSIFIED DATA INTO THIS SYSTEM ***                                                                                                    |                 |

- Review all information listed
- Select Save & Continue

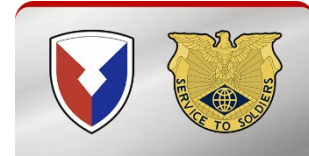

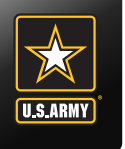

**Submission** 

lashboard/vouchers/603914/submit-voucher

#### **Submit Voucher** Step 12 of 12 -**List of Required Attachments** Based on the information your provided, the following documents must be scanned and added as attachments to your submitted voucher: 1. Travel Order 555555 In addition to this travel order, please ensure you include all corresponding amended orders. When scanning a document, make sure the: Document is smooth and flat Scanner's glass is clean Scanner is set to 300 dpi or "fine" Scanner is set to "black and white" not "greyscale" To create a new voucher, go to the My Vouchers page and select "New Voucher" from the "Create" dropdown in the upper right To create a supplemental voucher, go to the My Vouchers page and select "Supplemental Voucher" from the "Create" dropdown in the upper right View/Print Voucher **Sign and Submit Voucher** By clicking 'Submit Voucher' below you are legally 🗆 Sign submitting a signed travel voucher for routing and approval. Submit Voucher Previous

Compelete an ICE Survey. Your opinions are important to us.

PCS Travel Help Comments/Questions Accessibility/508

\*\*\* DO NOT ENTER CLASSIFIED DATA INTO THIS SYSTEM \*\*\*

- Click on View/Print Voucher. This will bring up a copy of the 1351-2 that was generated by your responses
- Review 1351-2 to ensure all necessary blocks are complete
- Sign the Voucher by checking the
- Submit Voucher

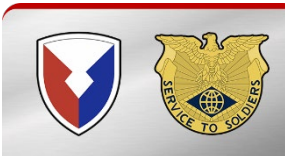

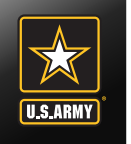

- PPM are a completely separate voucher submitted through the Transportation Office directly.
- Complete PPM Closeout packets need to be turned in at one of the Transportation PPM briefings held Monday-Thursday, promptly, at 1000, 1300, or 1430.
- For questions about PPM Closeouts, please call Transportation directly at 270-798-7151 or email:

usarmy.campbell.asc.mbx.lrc-obpersprop@mail.mil

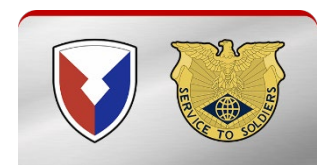

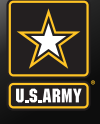

# **U.S. Army Financial Management Command**

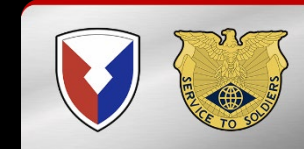